# SAMSUNG

SM-W700 SM-W703 SM-W708 SM-W708Y

# Mode d'emploi

French. 04/2016. Rev.1.1

www.samsung.com

# Table des matières

## Fonctions de base

- 3 À lire avant utilisation
- 4 Contenu du coffret
- 5 Présentation de l'appareil
- 8 Batterie
- 11 Carte SIM ou USIM (modèles avec connexion au réseau mobile)
- 13 Allumer et éteindre l'appareil
- 13 Étui clavier
- 20 Écran tactile
- 23 Écran d'accueil
- 26 Écran de verrouillage
- 27 CENTRE DE NOTIFICATIONS
- 29 Zone de recherche
- 30 Saisir du texte
- 32 Capture d'écran
- 32 Ouvrir des applications
- 32 Affichage partagé
- 34 Gérer les appareils et les données
- 35 InstantGo (veille connectée)

### Applications

- 36 Installer ou désinstaller des applications
- 37 Scrap Box
- 38 Samsung Update
- 38 Samsung Recovery
- 40 Online Support(S Service)
- 40 Show Window

#### **Paramètres**

- 42 Introduction
- 42 Système
- 43 Périphériques
- 44 Réseau et Internet
- 45 Personnalisation
- 45 Comptes
- 46 Heure et langue
- 46 Options d'ergonomie
- 47 Confidentialité
- 48 Mise à jour et sécurité
- 48 Bonus
- 49 BIOS (Utilitaire de configuration)

#### Annexe

- 53 Dépannage
- 58 Fonctions de récupération Windows
- 58 Retirer la batterie

Pour plus de détails, voir la notice et le mode d'emploi du Samsung Galaxy TabPro S.

# Fonctions de base

# À lire avant utilisation

Veuillez lire attentivement ce mode d'emploi, afin de pouvoir utiliser votre appareil correctement et en toute sécurité.

- · Les descriptions sont basées sur les paramètres par défaut de votre appareil.
- En fonction de votre zone géographique, de votre opérateur, des caractéristiques du modèle ou de la version logicielle, certains contenus peuvent différer par rapport à votre appareil.
- Les contenus de qualité élevée nécessitant une forte utilisation du processeur et de la mémoire vive peuvent avoir une incidence sur les performances générales de l'appareil. Les applications en rapport avec ces contenus peuvent ne pas fonctionner correctement selon les caractéristiques de l'appareil et les conditions d'utilisation.
- Samsung ne peut être tenu responsable des problèmes de performance relatifs aux applications fournies par des prestataires autres que Samsung.
- Samsung ne peut être tenu responsable des problèmes de performance ou des incompatibilités découlant de la modification des paramètres de registre par l'utilisateur. Toute tentative de personnalisation du système d'exploitation peut entraîner des problèmes de fonctionnement de l'appareil ou de ses applications.
- Les logiciels, sons, fonds d'écran, images ainsi que les autres contenus multimédia fournis avec cet appareil sont concédés sous licence et leur usage est soumis à une utilisation limitée. L'extraction et l'utilisation de ces éléments à des fins commerciales ou autres constituent une infraction au regard des lois sur les droits d'auteur. Les utilisateurs sont entièrement responsables de toute utilisation illégale d'un contenu multimédia.
- Les services de données tels que l'envoi ou la réception de messages, le téléchargement ou le chargement de données, la synchronisation automatique ou l'utilisation de services de localisation peuvent occasionner des frais supplémentaires, en fonction de l'offre à laquelle vous avez souscrit dans le cadre de votre forfait. Pour les transferts de données volumineux, il est recommandé d'utiliser la fonction Wi-Fi.
- Les applications fournies par défaut avec l'appareil peuvent être modifiées ou ne plus être disponibles, et ce, sans préavis. Si vous avez des questions à propos d'une application fournie avec l'appareil, contactez un centre de service après-vente Samsung. Pour les applications installées par l'utilisateur, contactez les opérateurs.
- Toute modification du système d'exploitation de l'appareil ou installation de logiciels non officiels peut entraîner des dysfonctionnements et corrompre vos données. Ces actions constituent des violations de l'accord de licence Samsung et annuleront votre garantie.

#### lcônes

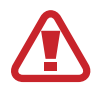

Avertissement : situations susceptibles de vous blesser ou de blesser autrui

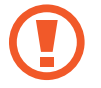

Attention : situations susceptibles d'endommager votre appareil ou d'autres équipements

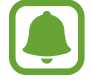

Information : remarques, conseils d'utilisation ou informations complémentaires

# Contenu du coffret

Vérifiez le contenu du coffret et assurez-vous que tous les éléments suivants sont présents :

- Appareil
- Étui clavier
- Guide de prise en main rapide

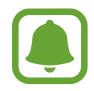

- Les éléments fournis avec l'appareil et les accessoires disponibles peuvent varier en fonction de votre zone géographique ou de votre opérateur.
- Les accessoires fournis ont été spécialement conçus pour votre appareil et peuvent ne pas fonctionner avec d'autres appareils.
- L'aspect et les caractéristiques du produit peuvent faire l'objet de modifications sans préavis.
- Vous pouvez acheter d'autres accessoires auprès de votre revendeur Samsung. Avant tout achat, assurez-vous qu'ils sont compatibles avec votre appareil.
- Utilisez exclusivement des accessoires homologués par Samsung. L'utilisation d'accessoires non homologués peut entraîner des problèmes de performances, ainsi que des dysfonctionnements non couverts par la garantie.
- La disponibilité de l'ensemble des accessoires dépend entièrement des fabricants. Pour plus d'informations sur la disponibilité des accessoires, consultez le site Web Samsung.

# Présentation de l'appareil

# Appareil

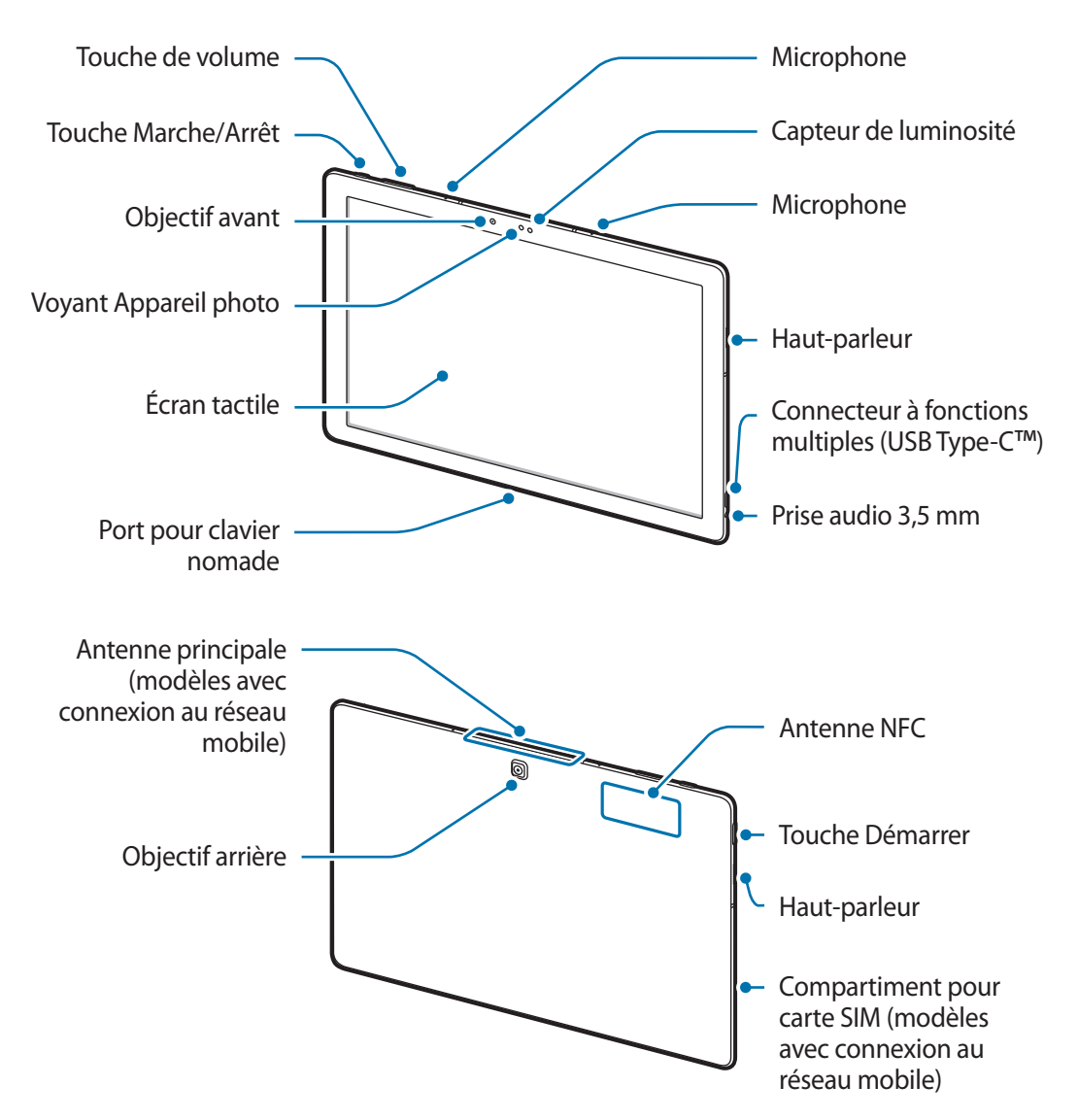

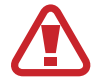

L'appareil et l'étui clavier comportent des aimants. L'American Heart Association, l'organisme américain à but non lucratif qui favorise les soins cardiaques, et la Medicines and Healthcare Products Regulatory Agency, l'agence de réglementation du Royaume-Uni des produits de santé, nous mettent en garde sur l'utilisation d'aimants et de stimulateurs cardiaques, cardioverteurs, défibrillateurs, pompes à insuline ou autres dispositifs médicaux électriques (collectivement dénommés « dispositifs médicaux ») à une distance inférieure à 15 cm. Si vous utilisez l'un de ces dispositifs médicaux, NE VOUS SERVEZ PAS DE CET APPAREIL ET DE L'ÉTUI CLAVIER SANS L'AVIS DE VOTRE MÉDECIN.

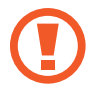

Ne conservez pas votre appareil et l'étui clavier à proximité de champs magnétiques. Les cartes à piste, comme les cartes de crédit, les cartes de téléphone et les cartes d'embarquement peuvent être endommagées par les champs magnétiques.

- Des problèmes de connectivité et de déchargement de la batterie peuvent survenir dans les situations suivantes :
  - Si vous fixez des autocollants métalliques sur la zone de l'antenne de l'appareil
  - Si vous installez sur l'appareil un étui composé de matériaux métalliques
  - Si vous recouvrez la zone de l'antenne de l'appareil avec vos mains ou avec tout autre objet lors de l'utilisation de certaines fonctions, comme les appels ou la connexion de données
- L'utilisation d'une protection d'écran agréée Samsung est recommandée. Les protections d'écran non agréées peuvent provoquer un dysfonctionnement des capteurs.
- Évitez de mettre l'écran tactile en contact avec de l'eau. L'humidité ou le contact avec l'eau peut provoquer des dysfonctionnements de l'écran tactile.

#### Touches

| Touche           |              | Fonction                                                                                     |
|------------------|--------------|----------------------------------------------------------------------------------------------|
| 0                | Marche/Arrêt | <ul> <li>Maintenir cette touche enfoncée pour allumer ou éteindre<br/>l'appareil.</li> </ul> |
|                  |              | Appuyer sur cette touche pour allumer ou verrouiller l'écran.                                |
| $\left[ \right]$ | Démarrer     | Appuyer sur cette touche pour accéder au menu Démarrer.                                      |
|                  | Volume       | Appuyer sur cette touche pour régler le volume de l'appareil.                                |

# Étui clavier

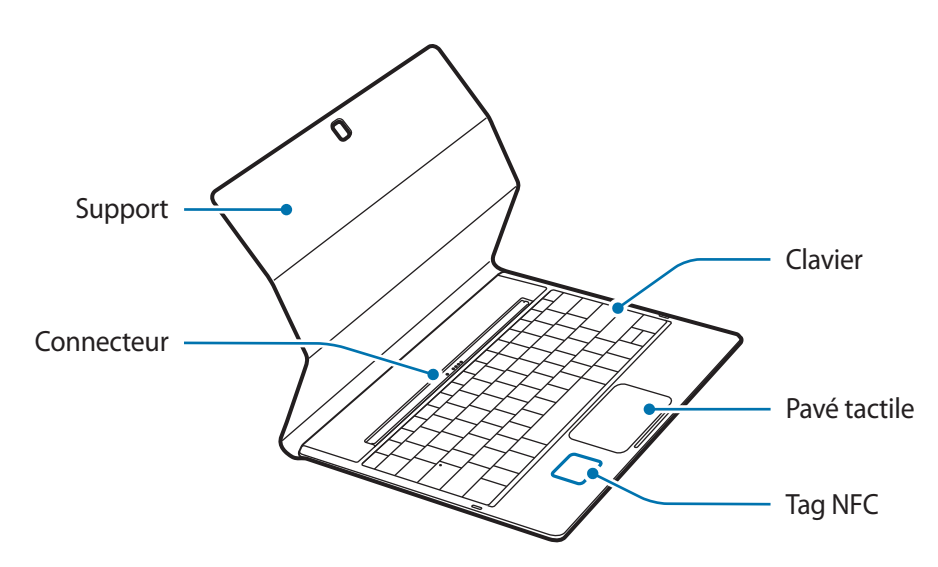

Ne démontez pas les touches du clavier. Vous risqueriez d'endommager le clavier et les touches.

Le fonctionnement du tag NFC peut différer selon le modèle et votre zone géographique.

# Batterie

### Charger la batterie

Chargez la batterie avant d'utiliser l'appareil pour la première fois ou lorsque vous ne l'avez pas utilisé depuis un certain temps.

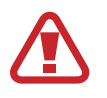

Utilisez uniquement des chargeurs, des batteries et des câbles homologués par Samsung. L'utilisation de chargeurs ou de câbles non homologués peut provoquer l'éclatement de la batterie ou endommager l'appareil.

**1** Branchez le câble USB sur l'adaptateur USB, puis la fiche USB sur le connecteur à fonctions multiples de l'appareil.

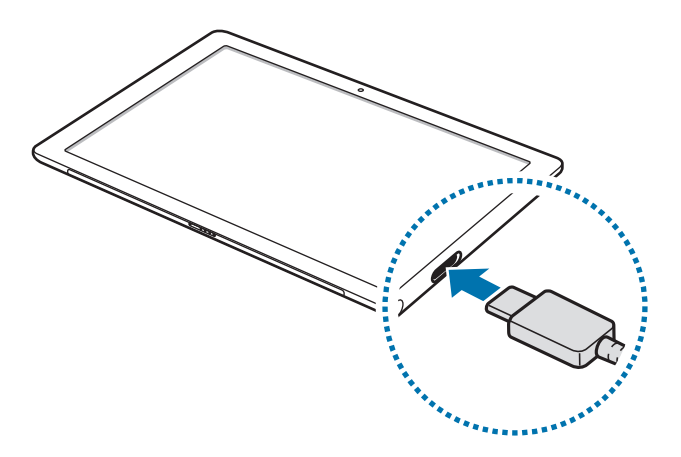

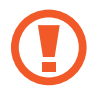

Un branchement incorrect du chargeur peut sérieusement endommager l'appareil. Les dégâts résultant d'une mauvaise utilisation ne sont pas couverts par la garantie.

2 Branchez l'adaptateur USB sur une prise de courant.

3 Lorsque la batterie est complètement chargée, déconnectez l'appareil du chargeur. Pour ce faire, débranchez d'abord le chargeur de l'appareil, puis de la prise de courant.

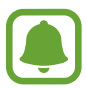

- Pour économiser l'énergie, débranchez le chargeur lorsque vous ne l'utilisez pas. Le chargeur n'étant pas muni d'une touche Marche/Arrêt, vous devez le débrancher de la prise de courant pour couper l'alimentation. L'appareil doit rester à proximité de la prise en cours de chargement.
- Le socle de prise de courant doit être installé à proximité du matériel et doit être aisément accessible.

#### Afficher la durée de chargement restante

En cours de chargement, appuyez sur  $\blacksquare \rightarrow$  Paramètres  $\rightarrow$  Système  $\rightarrow$  Économiseur de batterie.

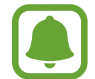

La durée de chargement réelle peut varier selon l'état de l'appareil et les conditions de chargement. La durée de chargement restante peut ne pas s'afficher si vous rechargez l'appareil dans des conditions de températures extrêmes.

#### Réduire la consommation d'énergie de la batterie

Votre appareil est doté de diverses options destinées à optimiser l'autonomie de votre batterie.

- Lorsque vous n'utilisez pas l'appareil, désactivez l'écran tactile en appuyant sur la touche Marche/Arrêt.
- Activez le mode Économiseur de la batterie.
- Fermez les applications fonctionnant inutilement en arrière-plan.
- Désactivez la fonction Bluetooth lorsque vous ne l'utilisez pas.
- Désactivez la fonction Wi-Fi lorsque vous ne l'utilisez pas.
- Désactivez la fonction de synchronisation automatique des applications.
- Réduisez la durée du rétroéclairage de l'écran.
- Réduisez la luminosité de l'écran.

# Conseils et précautions pour le chargement de la batterie

- Utilisez le chargeur fourni avec l'appareil. Si vous utiliser d'autres chargeurs, la recharge de la batterie peut pendre plus longtemps.
- Lorsque le niveau de charge est faible, l'icône de la batterie est vide.
- Si la batterie est complètement déchargée, vous ne pouvez pas allumer l'appareil, même si le chargeur est branché. Rechargez la batterie pendant quelques minutes avant d'allumer l'appareil.
- Si vous utilisez simultanément plusieurs applications, des applications réseaux ou des applications qui nécessitent une connexion à un autre appareil, la batterie se déchargera rapidement. Pour éviter toute perte d'alimentation lors d'un transfert de données, utilisez toujours ces applications lorsque la batterie est parfaitement chargée.
- Si vous utilisez une source d'alimentation autre que l'adaptateur USB, comme un ordinateur, la vitesse de chargement risque d'être ralentie.
- L'appareil peut être utilisé en cours de chargement, mais dans ce cas, le chargement complet de la batterie risque de prendre plus de temps.
- Lorsque l'appareil est en cours de chargement, il est possible que l'écran tactile ne fonctionne pas en raison de l'instabilité de l'alimentation électrique. Dans ce cas, débranchez le chargeur de l'appareil.
- Il est possible que l'appareil et le chargeur chauffent en cours de chargement. Ce phénomène est normal et n'affecte ni la durée de vie, ni les performances de l'appareil. Si la température de la batterie devient trop élevée, le chargement risque de s'interrompre.
- Si l'appareil ne se charge pas correctement, apportez-le, accompagné de son chargeur, dans un centre de service après-vente Samsung.

# Économiseur de batterie

Préservez l'autonomie de la batterie en limitant les fonctions de l'appareil.

Depuis la barre des tâches, appuyez sur  $\blacksquare \rightarrow$  Paramètres  $\rightarrow$  Système  $\rightarrow$  Économiseur de batterie, puis sur le curseur L'économiseur de batterie est actuellement : pour activer la fonction.

Pour activer automatiquement le mode Économiseur de batterie lorsque l'autonomie de la batterie atteint un niveau prédéfini, appuyez sur **Paramètres de l'économiseur de batterie**, puis sélectionnez une option.

# Carte SIM ou USIM (modèles avec connexion au réseau mobile)

### Installer la carte SIM ou USIM

Insérez la carte SIM ou USIM fournie par votre opérateur.

- Seules les cartes nano-SIM sont compatibles avec cet appareil.
- La disponibilité de certains services LTE (4G) dépend de votre opérateur. Pour en savoir plus sur la disponibilité des services, contactez votre opérateur.

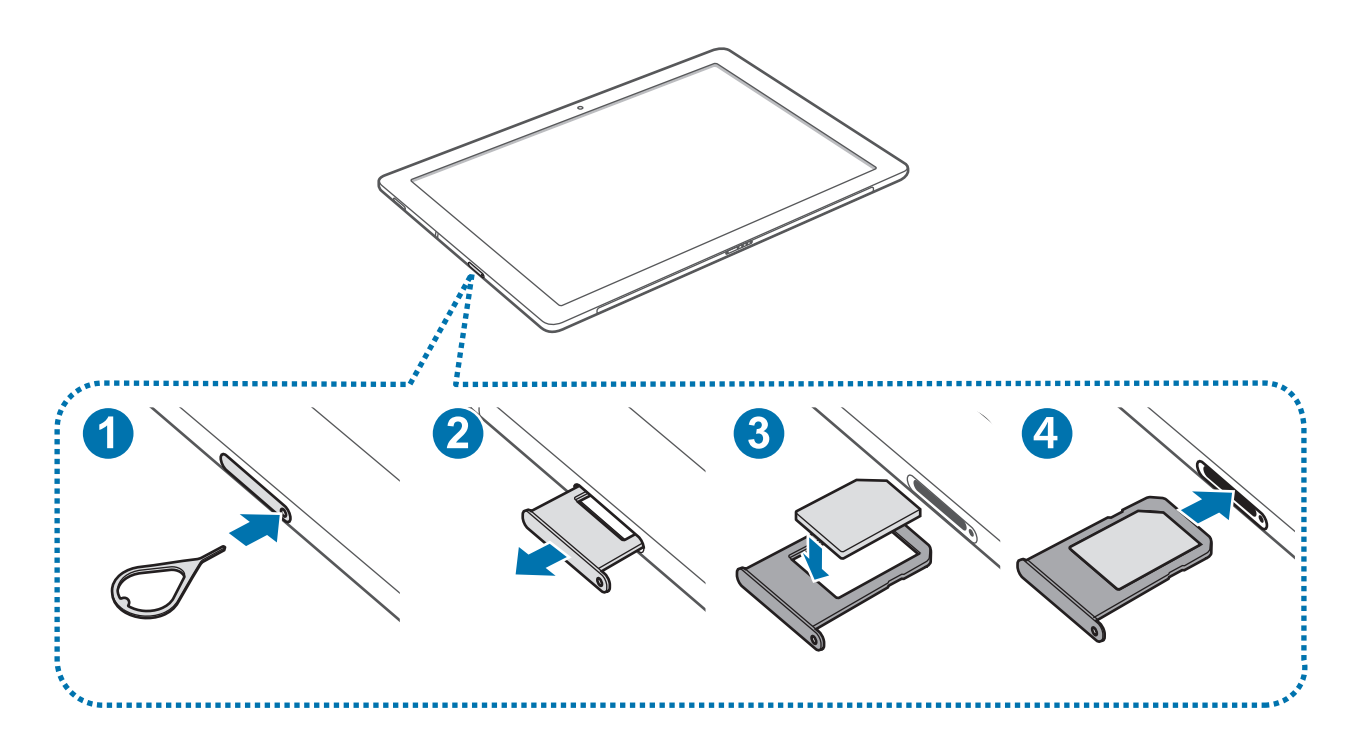

1 Insérez l'outil de retrait à l'endroit prévu à cet effet sur le compartiment pour carte SIM et appuyez pour déverrouiller le compartiment.

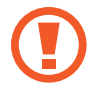

Assurez-vous que l'outil de retrait est perpendiculaire à l'orifice. Dans le cas contraire, l'appareil pourrait être endommagé.

- 2 Retirez délicatement le compartiment pour carte SIM de son emplacement.
- **3** Placez la carte SIM ou USIM dans le compartiment, puce orientée vers le bas.
  - Veillez à ne pas perdre ou laisser d'autres personnes utiliser votre carte SIM ou USIM.
     Samsung ne peut être tenu responsable en cas de dommage ou désagrément résultant d'une perte ou d'un vol de carte.
- 4 Insérez le compartiment pour carte SIM à l'emplacement prévu à cet effet sur l'appareil.

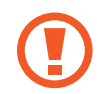

Insérez le compartiment pour carte SIM avec précaution, pour éviter que la carte SIM s'échappe ou tombe.

### **Retirer la carte SIM ou USIM**

- 1 Insérez l'outil de retrait à l'endroit prévu à cet effet sur le compartiment pour carte SIM et appuyez pour déverrouiller le compartiment.
- 2 Retirez délicatement le compartiment pour carte SIM de son emplacement.
- **3** Retirez la carte SIM ou USIM.

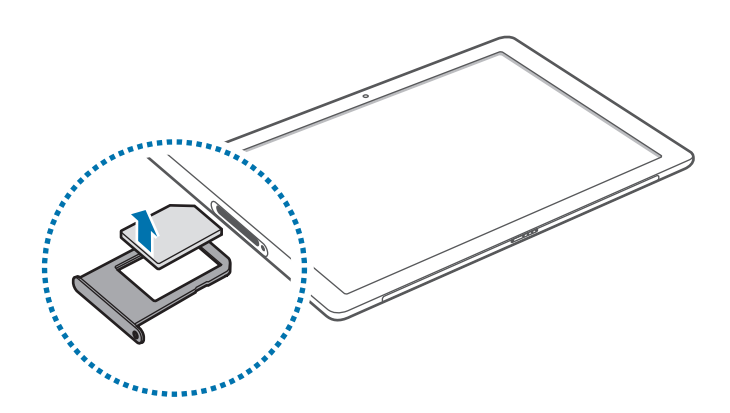

4 Insérez le compartiment pour carte SIM à l'emplacement prévu à cet effet sur l'appareil.

# Allumer et éteindre l'appareil

Pour allumer l'appareil, maintenez la touche Marche/Arrêt enfoncée pendant quelques secondes.

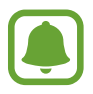

Avant d'allumer votre appareil pour la première fois, vous devez le brancher à une alimentation électrique.

Si vous allumez l'appareil pour la première fois ou après l'avoir réinitialisé, suivez les instructions affichées à l'écran pour procéder à sa configuration.

Pour éteindre l'appareil, appuyez sur  $\blacksquare \rightarrow Marche/Arrêt \rightarrow Arrêter$ . En mode Tablette, appuyez sur  $\bigcirc \rightarrow Arrêter$ . Vous pouvez également maintenir la touche Marche/Arrêt enfoncée jusqu'à ce que Faire glisser pour arrêter votre PC s'affiche, puis faites glisser l'écran vers le bas.

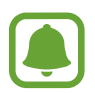

Respectez toutes les consignes de sécurité et directives formulées par le personnel compétent dans les lieux où l'utilisation d'appareils mobiles est interdite, comme par exemple dans les avions et les hôpitaux.

#### Redémarrer l'appareil

Si votre appareil se bloque et ne répond plus, maintenez la touche Marche/Arrêt enfoncée pendant 10 secondes jusqu'à ce que l'appareil s'éteigne. Ensuite, maintenez à nouveau la touche Marche/ Arrêt enfoncée pour redémarrer l'appareil.

# Étui clavier

## Introduction

La connexion de l'appareil à l'étui clavier vous permet d'utiliser un clavier et un pavé tactile traditionnels. Le pavé tactile comporte deux boutons tout comme une souris. À l'aide du support de l'étui clavier, vous pouvez également relever votre appareil.

Dès vous refermez l'étui clavier, l'appareil passe en mode Veille. Dès que vous ouvrez l'étui et positionnez l'appareil sur le support, l'écran tactile est activé. Pour modifier les paramètres, appuyez sur  $\blacksquare$   $\rightarrow$  Paramètres  $\rightarrow$  Système  $\rightarrow$  Alimentation et mise en veille  $\rightarrow$  Paramètres d'alimentation supplémentaires  $\rightarrow$  Choisir l'action qui suit la fermeture du capot, puis configurez les paramètres Lorsque je referme le capot :.

## Installer l'étui clavier

**1** Fixez l'appareil au support.

Vérifiez que l'objectif arrière de l'appareil photo est correctement aligné avec l'ouverture prévue à cet effet sur le support.

2 Raccordez le port pour clavier nomade, situé sur la partie inférieure de l'appareil, au connecteur de l'étui clavier, puis positionnez correctement l'appareil.

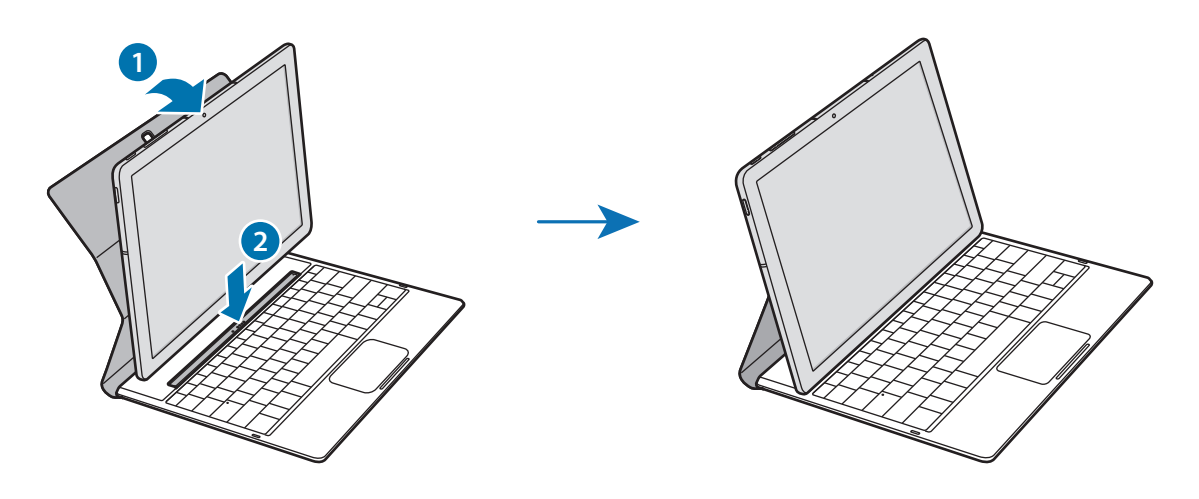

# **Touches de fonction**

Les touches de fonction vous permettent d'accéder facilement à des fonctions et de modifier des paramètres comme la luminosité et le volume.

Pour utiliser les touches de fonction, maintenez la touche **Fn** enfoncée et appuyez sur une touche de fonction.

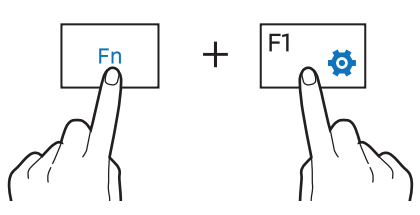

Si vous verrouillez la touche **Fn**, vous pouvez utiliser les touches de fonction sans appuyer sur la touche **Fn**. Pour verrouiller la touche **Fn**, appuyez sur la touche **Fn Lock**.

La touche **Fn Lock** se déverrouille automatiquement lorsque vous reconnectez l'appareil et l'étui clavier.

### Touches de fonction

| Touche/Icône |           | Fonction                                                                                               |  |
|--------------|-----------|----------------------------------------------------------------------------------------------------|--|
| F1           | <b>\$</b> | Ouvrir les Paramètres.                                                                                 |  |
| F2           | ÷Ö-       | Régler la luminosité de l'écran.                                                                       |  |
| F3           | ·☆+       |                                                                                                    |  |
| F4           | EÐ        | <ul> <li>Changez le mode d'affichage lorsqu'un écran externe est raccordé à<br/>l'appareil.</li> </ul> |  |
| F5           |           | Verrouiller ou déverrouiller le pavé tactile.                                                          |  |
| F6           | ×.        | Activer ou désactiver les sons.                                                                        |  |
| F7           | ⊴-        |                                                                                                    |  |
| F8           | ⊲+        | • Regier le volume.                                                                                    |  |
| F9           | Q         | Ouvrir la zone de recherche.                                                                           |  |
| F10          |           | Ouvrir l'écran de des tâches.                                                                          |  |
| F11          | Ē         | Masquer ou afficher les fenêtres actuellement ouvertes.                                                |  |
| F12          | ≁         | Activer ou désactiver le mode Avion.                                                                   |  |
|              |           | Exécuter la fonction de clic droit.                                                                    |  |

### Pavé tactile

Utilisez le pavé tactile pour déplacer le curseur ou sélectionner des éléments. Les fonctions des boutons gauche et droit du pavé tactile fonctionnent de la même façon que les boutons gauche et droit d'une souris.

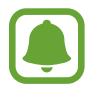

Servez-vous du pavé tactile uniquement avec les doigts.

#### Fonctions de base du pavé tactile

Déplacer son doigt sur le pavé

Pour déplacer le curseur, bougez le doigt sur le pavé tactile.

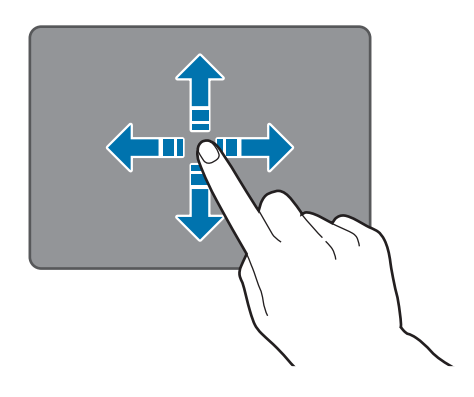

#### Cliquer

Appuyez sur le pavé tactile ou sur sa partie gauche.

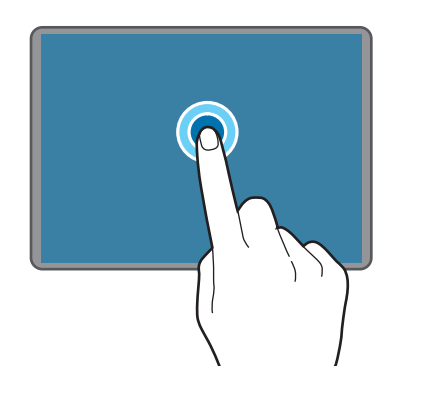

ou

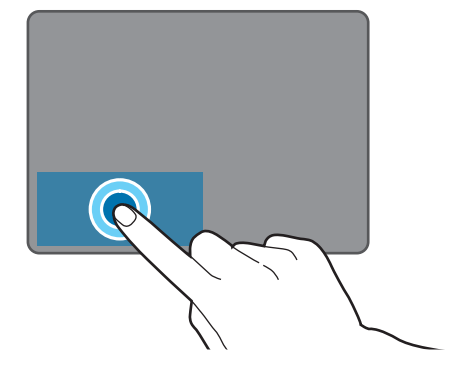

#### Fonctions de base

#### Double-cliquer

Appuyez deux fois sur le pavé tactile ou sur sa partie gauche.

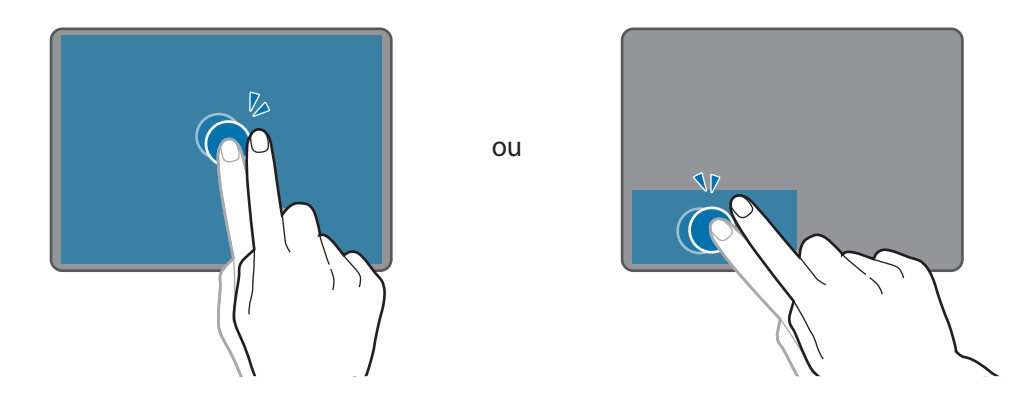

#### **Cliquer droit**

Appuyez sur la partie droite du pavé tactile droit pour effectuer un clic droit. Vous pouvez également appuyer sur le pavé tactile à l'aide de deux doigts.

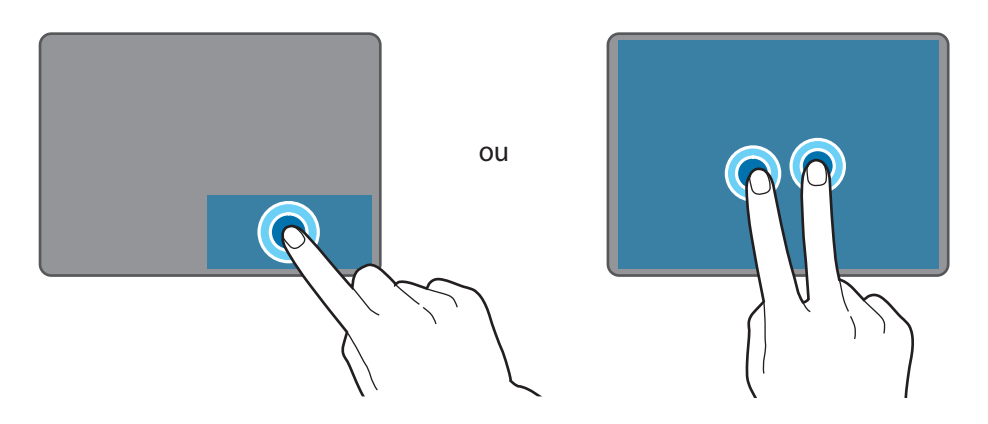

#### Faire glisser

Pour déplacer un élément, sélectionnez-le et faites-le glisser à l'emplacement souhaité tout en maintenant le bouton gauche du pavé tactile enfoncé. Vous pouvez également appuyer deux fois sur un élément et le maintenir appuyé, puis le faire glisser à l'emplacement souhaité.

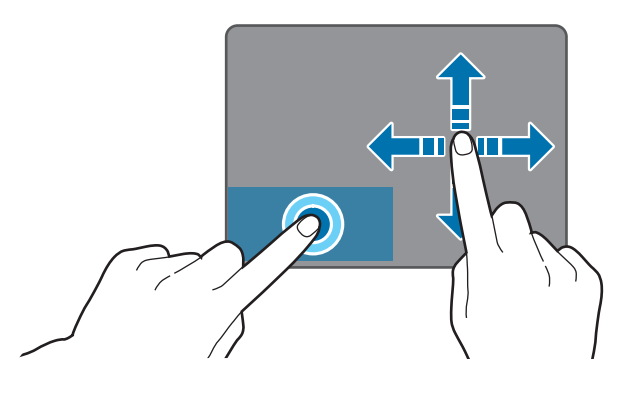

#### Fonctions supplémentaires

Balayer

Pour faire défiler vers le haut, le bas, la gauche ou la droite, balayez le pavé tactile avec deux doigts.

ou

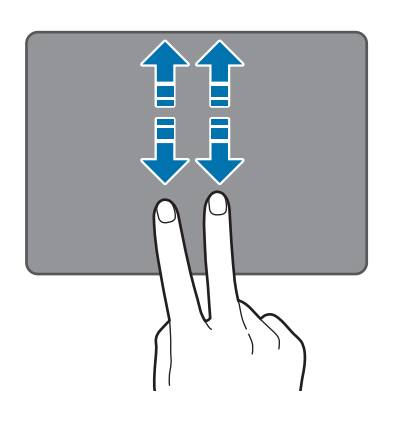

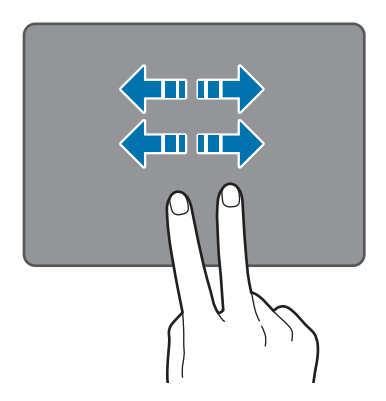

Écarter et rapprocher les doigts

Pour effectuer un zoom avant sur une page Web, une carte ou une image, placez deux doigts sur l'écran et écartez-les. Rapprochez-les pour effectuer un zoom arrière.

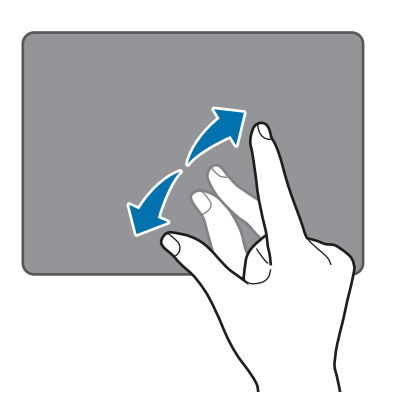

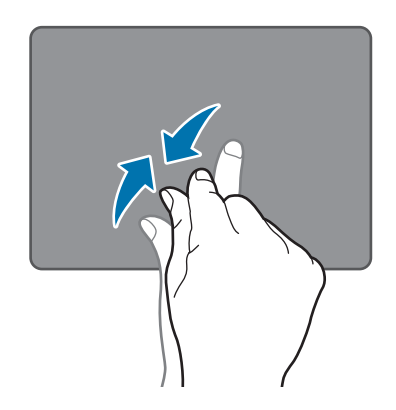

#### Configurer les paramètres du pavé tactile

Configurez les paramètres du pavé tactile afin de l'utiliser plus efficacement.

Appuyez sur  $\blacksquare \rightarrow$  Paramètres  $\rightarrow$  Périphériques  $\rightarrow$  Souris et pavé tactile, puis configurez les paramètres de l'option Pavé tactile.

#### Verrouiller et déverrouiller le pavé tactile

Maintenez la touche **Fn** enfoncée et appuyez sur la touche **F5** pour verrouiller ou déverrouiller le pavé tactile.

Si le pavé tactile a été verrouillé alors qu'il était déconnecté, il sera toujours verrouillé lorsque vous reconnecterez l'étui clavier. Pour utiliser à nouveau le pavé tactile, déverrouillez-le manuellement.

# Écran tactile

- Évitez tout contact de l'écran tactile avec d'autres appareils électriques. Les décharges électrostatiques peuvent provoquer des dysfonctionnements de l'écran tactile.
  - Pour éviter d'endommager l'écran tactile, n'appuyez pas dessus avec un objet pointu et n'exercez aucune pression excessive avec vos doigts.
- Il se peut que l'appareil ne reconnaisse pas la saisie tactile près des bords de l'écran, hors de la zone de saisie dédiée.
- Si l'écran tactile reste inactif pendant une période prolongée, des images rémanentes risquent d'apparaître (ou persistance de l'affichage). Éteignez l'écran tactile lorsque vous n'utilisez pas l'appareil.
- Il est recommandé d'utiliser l'écran tactile avec les doigts.

#### Appuyer

Pour ouvrir une application, sélectionner un élément de menu, activer une touche à l'écran ou saisir un caractère sur le clavier à l'écran, appuyez sur l'écran tactile avec un seul doigt.

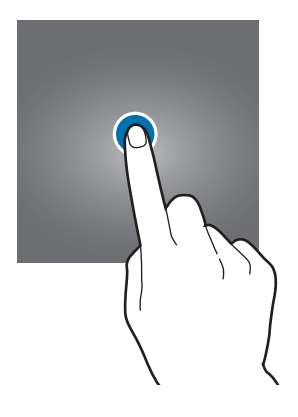

#### Maintenir appuyé

Pour accéder aux options disponibles, maintenez votre doigt appuyé sur un élément ou l'écran pendant plus de 2 secondes.

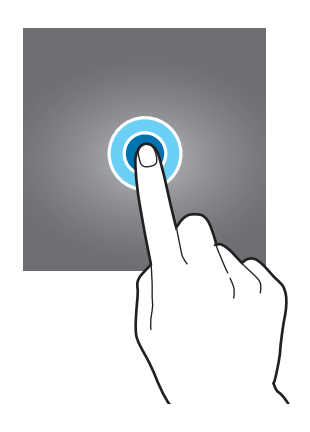

#### Faire glisser

Pour déplacer un élément, maintenez-y votre doigt appuyé et faites-le glisser vers un nouvel emplacement.

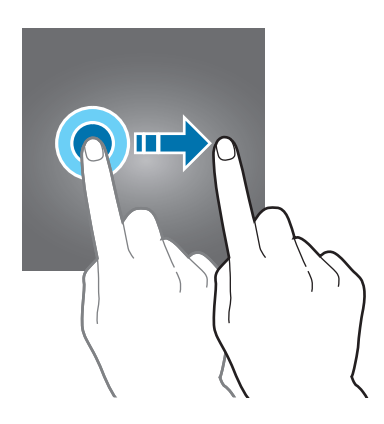

#### Appuyer deux fois

Pour effectuer un zoom avant sur une page Web ou une image, appuyez deux fois sur l'écran. Appuyez de nouveau à deux reprises sur l'écran pour annuler le zoom.

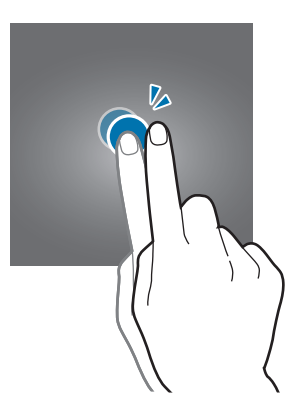

#### Balayer

Balayez l'écran vers la gauche ou la droite pour le faire défiler vers la gauche ou la droite. Balayez l'écran vers le haut ou le bas pour parcourir une page Web ou une liste d'éléments.

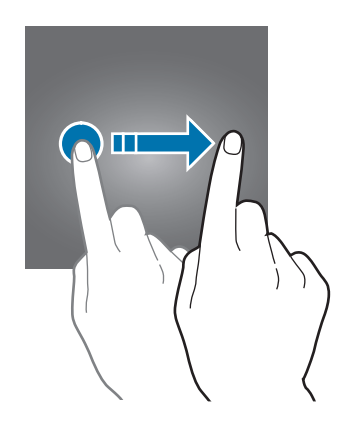

### Écarter et rapprocher les doigts

Pour effectuer un zoom avant sur une page Web, une carte ou une image, placez deux doigts sur l'écran et écartez-les. Rapprochez-les pour effectuer un zoom arrière.

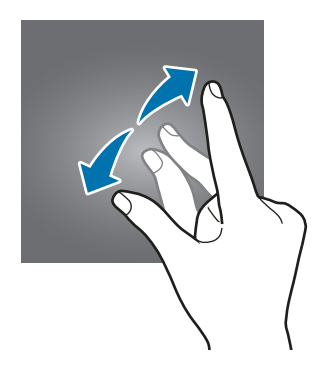

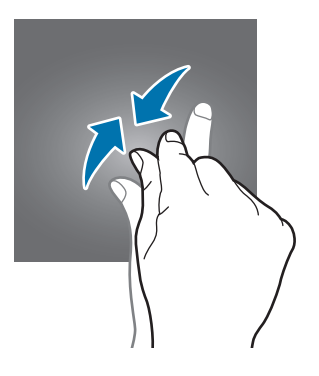

# Écran d'accueil

# Écran d'accueil

L'écran d'accueil est le point de départ pour accéder à toutes les fonctions de l'appareil.

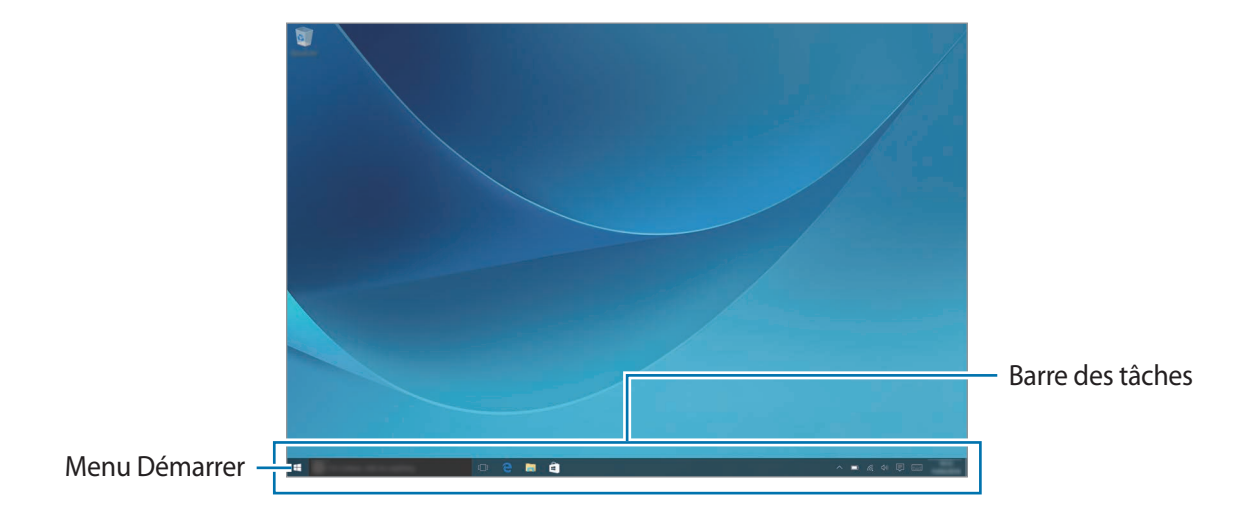

#### Déplacer et supprimer un élément

Faites glisser un élément de l'écran d'accueil vers un nouvel emplacement.

Pour supprimer un élément, maintenez le doigt appuyé sur celui-ci, puis appuyez sur Supprimer.

### Barre des tâches

La barre des tâches est située sur la partie inférieure de l'écran. Elle vous permet d'accéder au menu Démarrer, de lancer une recherche, d'afficher les icônes de notification, etc.

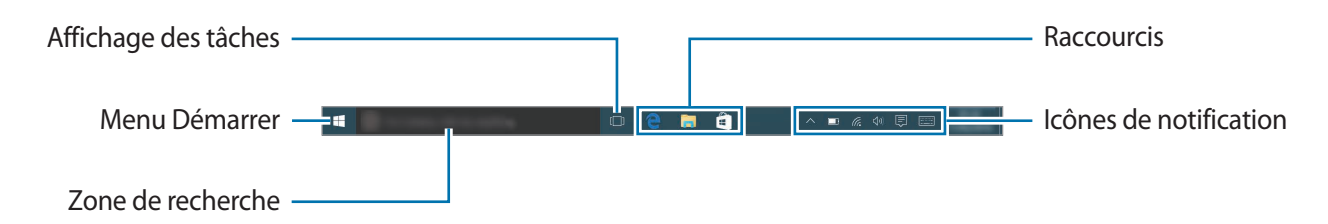

#### Gérer les raccourcis

Pour ajouter un raccourci depuis la barre des tâches, appuyez sur  $\blacksquare$ , maintenez le doigt appuyé sur un élément, appuyez sur **Plus** ou sur  $\bigcirc \rightarrow$  **Plus**, puis sur Épingler à la barre des tâches.

Pour supprimer un raccourci, maintenez le doigt appuyé dessus, puis appuyez sur **Détacher de la** barre des tâches.

Pour déplacer un raccourci, faites-le glisser vers le nouvel emplacement.

#### Gérer les icônes de notification

Depuis la barre des tâches, appuyez sur  $\blacksquare \to$  Paramètres  $\to$  Système  $\to$  Notifications et actions  $\to$  Sélectionner les icônes à afficher dans la barre des tâches, puis choisissez les éléments à afficher dans la zone de notification.

### Menu Démarrer

Depuis la barre des tâches, appuyez sur **#** pour ouvrir le menu Démarrer. Vous pouvez également appuyer sur la touche Démarrer.

Depuis le menu Démarrer, vous pouvez accéder aux applications fréquemment utilisées, à la liste **Toutes les applications**, à des raccourcis vers d'autres emplacement de votre appareil, etc.

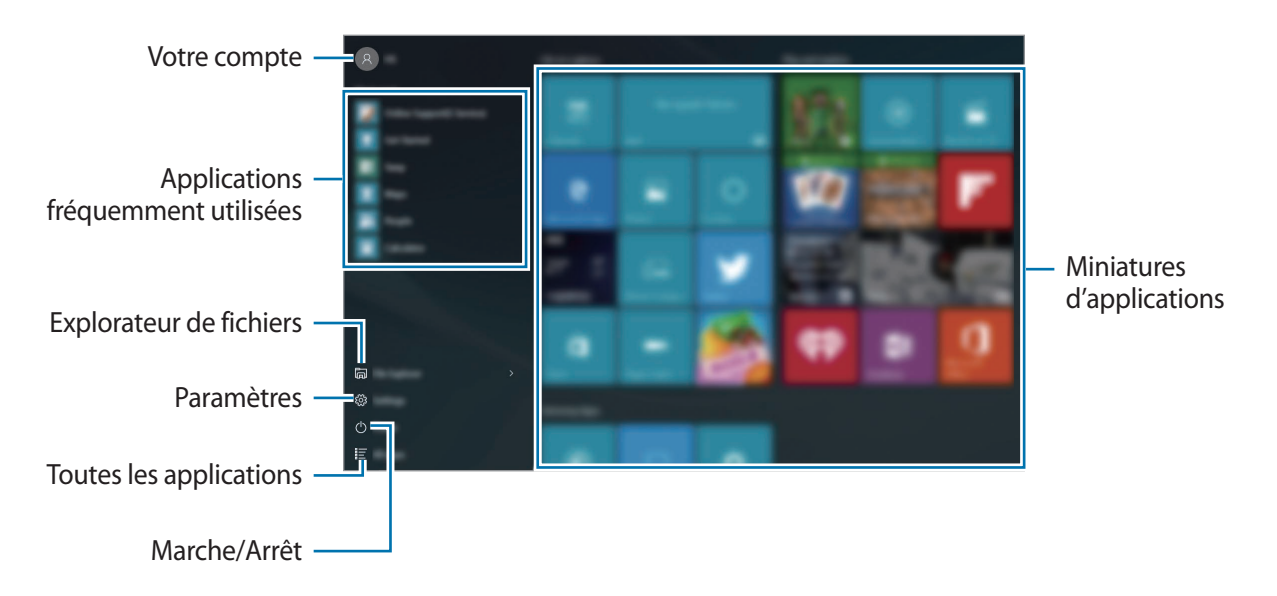

#### Gérer les miniatures d'applications

Vous pouvez épingler vos applications favorites dans la zone des miniatures.

Pour ajouter davantage d'applications, appuyez sur **Toutes les applications**, maintenez le doigt appuyé sur une application, puis faites-la glisser dans la zone des miniatures.

Pour déplacer une miniature, maintenez-y le doigt appuyé, puis faites-la glisser jusqu'à l'emplacement souhaité.

Pour modifier la taille d'une miniature, maintenez-y le doigt appuyé, puis appuyez sur  $\odot \rightarrow$  **Redimensionner**.

Pour supprimer une miniature, maintenez-y le doigt appuyé, puis appuyez sur 🙈.

### Bureau virtuel

Le bureau virtuel vous permet d'accomplir simultanément plusieurs tâches depuis différents bureaux. Vous pouvez changer de bureau en fonction de la tâche à réaliser.

Depuis la barre des tâches, appuyez sur []]. Vous pouvez également balayer l'écran en partant du bord gauche.

Si vous avez ajouté des bureaux, des miniatures de bureaux s'affichent dans la partie inférieure de l'écran. Sélectionnez une miniature pour activer le bureau.

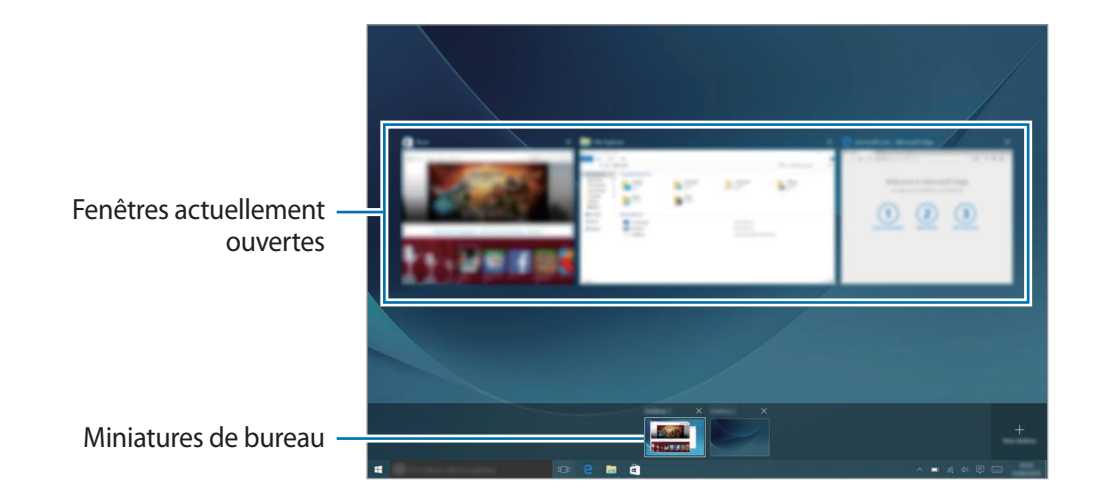

### Ajouter des bureaux

Depuis la liste des miniatures de bureaux, appuyez sur Nouveau bureau.

#### Supprimer des bureaux

Depuis la liste des miniatures de bureaux, appuyez sur X sur le bureau à supprimer.

#### Déplacer des fenêtres vers un autre bureau

Appuyez sur []] pour afficher les fenêtres ouvertes sur le bureau actuel.

Pour afficher les fenêtres ouvertes sur d'autres bureaux, maintenez le doigt appuyé sur une miniature de bureau.

- 2 Maintenez le doigt appuyé sur la fenêtre à déplacer, puis appuyez sur **Déplacer vers**.
- 3 Sélectionnez un bureau vers lequel déplacer la fenêtre.

## Activer le mode Tablette

Vous pouvez passer du mode PC au mode Tablette. En mode Tablette, l'écran complet du menu Démarrer correspond à l'écran d'accueil. L'activation du mode Tablette permet d'optimiser les fonctions tactiles de l'appareil.

Pour passer en mode Tablette depuis la barre des tâches, appuyez sur  $\square \rightarrow$  **Mode tablette**. Vous pouvez également balayer l'écran en partant du bord droit vers le centre, puis appuyer sur **Mode tablette**.

Pour revenir en mode PC, appuyez à nouveau sur Mode tablette.

# Écran de verrouillage

Lorsque vous appuyez sur la touche Marche/Arrêt, l'écran s'éteint et se verrouille. De même, si vous n'utilisez pas l'appareil pendant un certain temps, l'écran s'éteint et se verrouille.

Pour déverrouiller l'écran, appuyez sur la touche Marche/Arrêt et faites glisser l'écran verrouillé de bas en haut.

Vous pouvez définir une méthode de déverrouillage sécurisé de l'écran pour empêcher l'accès à vos informations personnelles par autrui.

Depuis la barre des tâches, appuyez sur  $\blacksquare \to$  Paramètres  $\to$  Comptes  $\to$  Options de connexion, puis sélectionnez une méthode de déverrouillage d'écran. Pour protéger votre appareil, vous pouvez définir un code de déverrouillage.

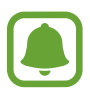

- Si vous oubliez le code de déverrouillage, apportez l'appareil dans un centre de service après-vente Samsung pour le réinitialiser.
- Vous devez vous connecter à votre compte Microsoft ou ajouter un mot de passe avant de pouvoir utiliser d'autres méthodes de déverrouillage.

#### Mot de passe

Un mot de passe comprend des caractères ou des chiffres. Saisissez un mot de passe, saisissez-le à nouveau afin de le valider, puis indiquez un indice de mot de passe.

Si vous êtes connecté à votre compte Microsoft, le mot de passe de votre compte sera automatiquement défini comme mot de passe.

### Code PIN

Un code PIN se compose uniquement de chiffres. Saisissez au moins quatre chiffres, puis recommencez pour valider.

#### Mot de passe image

Ce type de mot de passe se compose de cercles, de lignes droites et de points. Sélectionnez une image et dessinez dessus pour créer des gestes.

#### Modèle de connexion

Pour déverrouiller l'écran à l'aide d'un modèle depuis la barre des tâches, appuyez sur  $\blacksquare \rightarrow$ **Paramètres**  $\rightarrow$  **Bonus**  $\rightarrow$  **Galaxy Settings**  $\rightarrow$  **Modèle de connexion**, puis appuyez sur le curseur pour activer la fonction.

Dessinez un modèle en reliant au moins quatre points, puis recommencez pour valider.

# **CENTRE DE NOTIFICATIONS**

# Utiliser le centre de notification

Vous pouvez afficher les nouvelles notifications provenant de Windows et de vos applications, et utiliser les touches d'action rapide. Les touches d'action rapide facilitent la configuration des paramètres fréquemment utilisés, comme l'activation du Wi-Fi.

Pour ouvrir le centre de notification depuis la barre des tâches, appuyez sur 🗐. Vous pouvez également balayer l'écran en partant du bord droit.

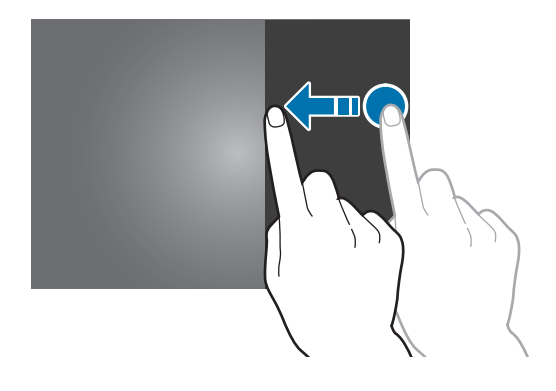

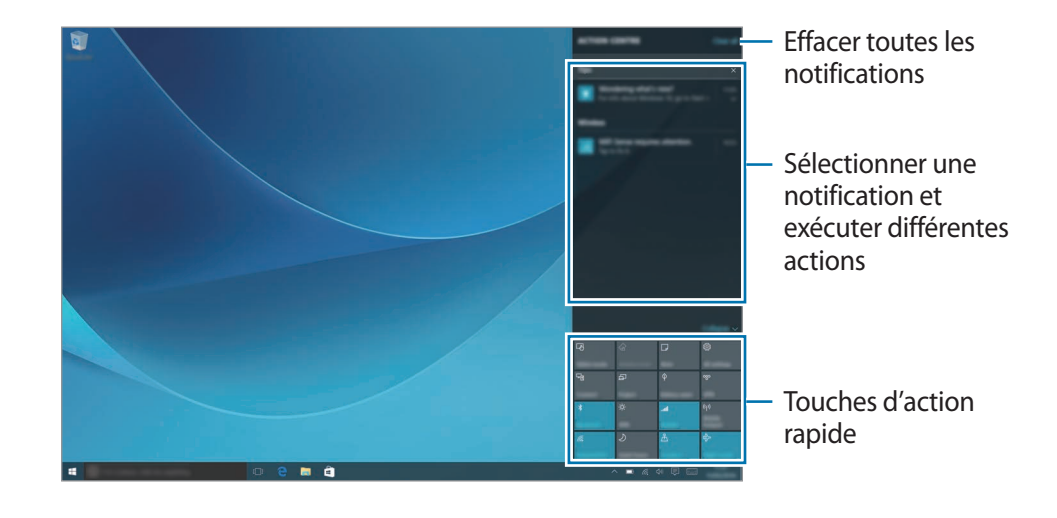

Vous pouvez utiliser les fonctions suivantes dans le centre de notification.

#### Utiliser les touches d'action rapide

Appuyez sur les touches d'action rapide pour activer certaines fonctions. Pour afficher davantage de paramètres détaillés, maintenez le doigt appuyé sur une touche, puis appuyez sur **Accéder aux paramètres**.

Vous pouvez modifier les quatre touches supérieures. Depuis la barre des tâches, appuyez sur  $\blacksquare$   $\rightarrow$  **Paramètres**  $\rightarrow$  **Système**  $\rightarrow$  **Notifications et actions**, puis modifiez les touches d'action rapide sous l'option **Choisir vos actions rapides**.

### **Screen Mirroring**

Vous pouvez visionner le contenu affiché sur votre appareil sur un écran plus large à l'aide d'une connexion sans fil.

Si l'écran, comme celui d'un téléviseur, ne prend pas en charge la fonction Screen Mirroring, utilisez des accessoires compatibles pour activer la fonction. Ces accessoires compatibles sont notamment les routeurs HomeSync et AllShare Cast.

- Sur le téléviseur, activez la fonction Screen Mirroring.
- 2 Depuis le volet du centre de notification, appuyer sur **Connecter**. Une liste des appareils détectés apparaît.

3 Sélectionnez un appareil auquel vous connecter.

L'écran de votre appareil apparaît sur l'écran du téléviseur.

- 4 Ouvrez ou lisez un fichier, puis commandez l'affichage à l'aide des touches de votre appareil.
- La disponibilité de cette fonction dépend de votre zone géographique ou de votre opérateur.
- Pour savoir comment connecter votre appareil à l'écran, reportez-vous au mode d'emploi de l'écran ou de l'accessoire compatible avec la fonction Screen Mirroring.
- Selon la connexion réseau, certains fichiers peuvent être mis en mémoire tampon en cours de lecture.
- Si vous indiquez une bande de fréquence Wi-Fi, il se peut que les routeurs AllShare Cast ou HomeSync ne soient pas détectés.

# Zone de recherche

Effectuez une recherche par mot-clé parmi une grande variété de contenus sur l'appareil ou le Web.

Appuyez sur la zone de recherche dans la barre des tâches et saisissez un mot-clé.

Pour rechercher des fichiers, des applications, des paramètres, etc., sur votre appareil et votre espace **OneDrive**, appuyez sur **Mes documents**.

## Cortana

Si la fonction **Cortana** est prise en charge dans votre région, elle démarre automatiquement dès que vous appuyez sur la zone de recherche. **Cortana** vous aidera à retrouver vos contenus sur votre appareil, gérer vos agendas, etc. Saisissez un mot-clé ou une question dans la zone de recherche pour retrouver un contenu, définir un rappel, etc.

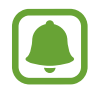

La disponibilité de cette fonction dépend de votre zone géographique et des paramètres linguistiques.

# Saisir du texte

# Utiliser le clavier visuel

En mode Tablette, un clavier apparaît automatiquement lorsque vous saisissez du texte pour envoyer des e-mails, créer des notes, etc. Pour utiliser le clavier visuel en mode PC depuis la barre des tâches, appuyez sur [\_\_\_\_\_].

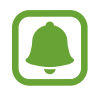

La saisie de texte est impossible dans certaines langues. Pour saisir du texte, vous devez sélectionner une des langues prises en charge.

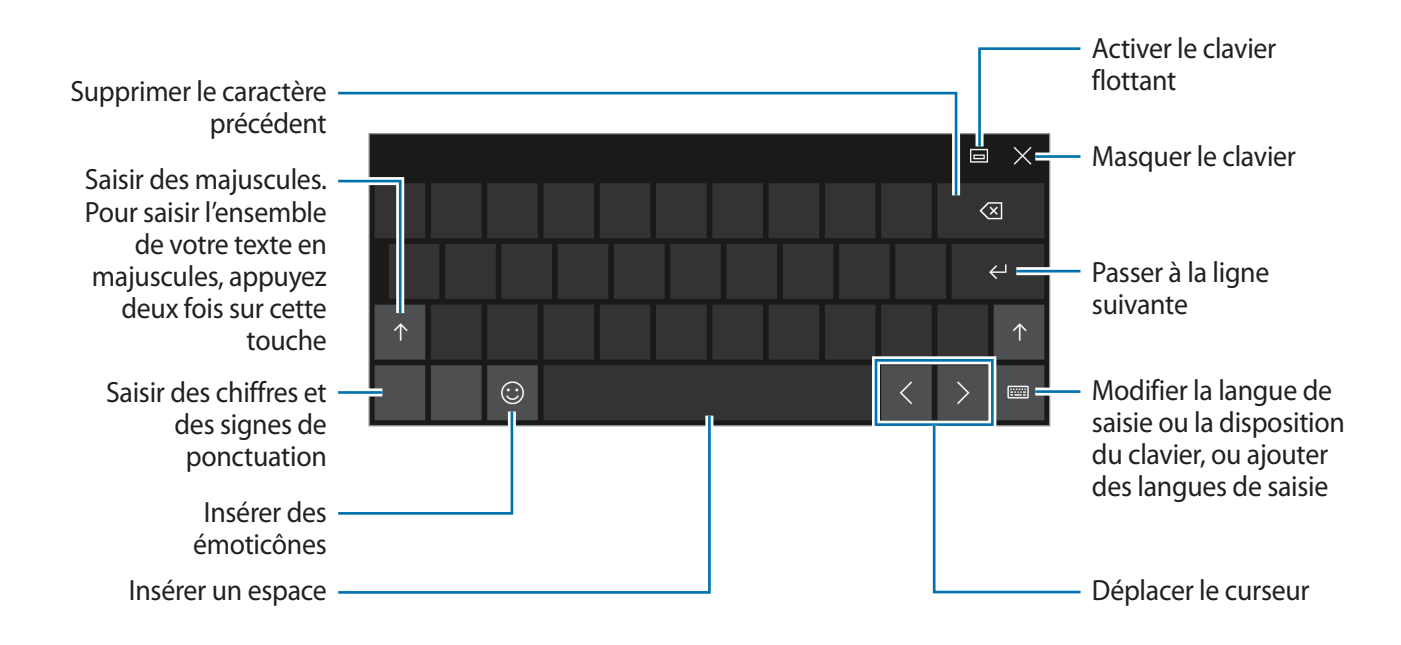

#### Modifier la langue de saisie

Appuyez sur  $\underbrace{\text{First}} \rightarrow \text{Préférences linguistiques} \rightarrow \text{Ajouter une langue}$ , puis sélectionnez la langue souhaitée. Lorsque vous ajoutez des langues, vous pouvez choisir d'autre langues de saisie en appuyant sur  $\underbrace{\text{First}}$ .

# Autres fonctions du clavier

Appuyez sur 📰 pour utiliser diverses fonctions.

- Estiver le clavier par défaut.
- . activer le clavier flottant partagé. Vous pouvez déplacer le clavier en le faisant glisser vers un nouvel emplacement.
- 🗹 : basculer en mode de saisie manuscrite.

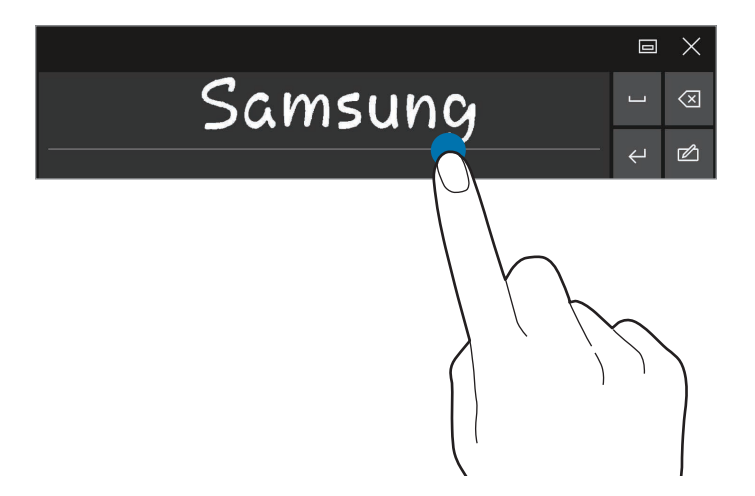

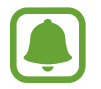

La disponibilité de cette fonction dépend de votre zone géographique ou de votre opérateur.

■■ : activer le clavier standard. Si cette fonction n'est pas activée, depuis la barre des tâches, appuyez sur ■■ → Paramètres → Périphériques → Saisie puis appuyez sur le curseur Ajouter la disposition de clavier standard comme option de clavier tactile pour l'activer.

## Copier et coller du texte

- **1** Faites glisser le doigt sur le texte pour le sélectionner.
- 2 Maintenez le doigt appuyé sur le texte pour accéder aux options disponibles.
- Appuyez sur Copier ou sur Couper.
   Le texte sélectionné est copié dans le presse-papier.
- 4 Maintenez le doigt appuyé à l'emplacement où insérer le texte, puis appuyez sur **Coller**.

# Utiliser l'étui clavier

Lorsque votre appareil est connecté à l'étui clavier, vous pouvez saisir du texte à l'aide du clavier traditionnel. Pour en savoir plus, reportez-vous à la section Étui clavier.

# Capture d'écran

Vous pouvez effectuer une capture d'écran en cours d'utilisation de l'appareil.

Maintenez simultanément les touches Démarrer et Volume bas enfoncées. Vous pouvez afficher les images capturées dans Ce PC -> Images -> Captures d'écran.

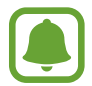

Cette fonction n'est disponible que pour certaines applications et fonctions.

# **Ouvrir des applications**

Depuis la barre des tâches, appuyez sur  $\blacksquare \rightarrow$  **Toutes les applications**, puis sélectionnez l'icône d'une application pour l'ouvrir.

Pour ouvrir une application depuis l'écran d'affichage des tâches, dans la barre des tâches, appuyez sur []], puis sélectionnez une fenêtre.

#### Fermer une application

Appuyez sur X en haut de la fenêtre de l'application pour la fermer.

# Affichage partagé

En mode Tablette, vous pouvez ouvrir deux fenêtres simultanément dans l'écran partagé en sélectionnant les fenêtres correspondantes dans l'écran d'affichage des tâches.

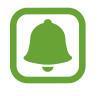

Il est possible que certaines applications ne soient pas compatibles avec cette fonction.

Depuis la barre des tâches, appuyez sur []] pour afficher les fenêtres actuellement ouvertes. Vous pouvez également balayer l'écran en partant du bord gauche. 2 Maintenez le doigt appuyé sur une fenêtre et sélectionnez Ancrer à gauche ou Ancrer à droite.

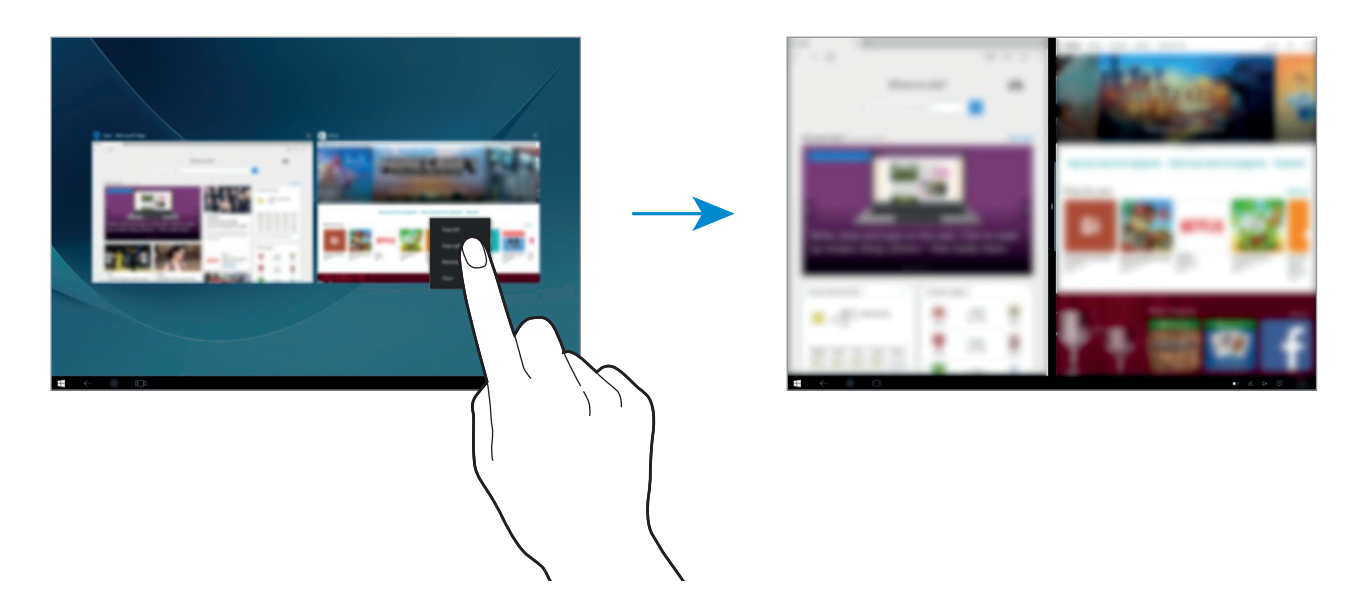

#### Ajuster la taille des fenêtres

Faites glisser la ligne séparatrice des fenêtres vers la gauche ou la droite pour régler la taille des fenêtres.

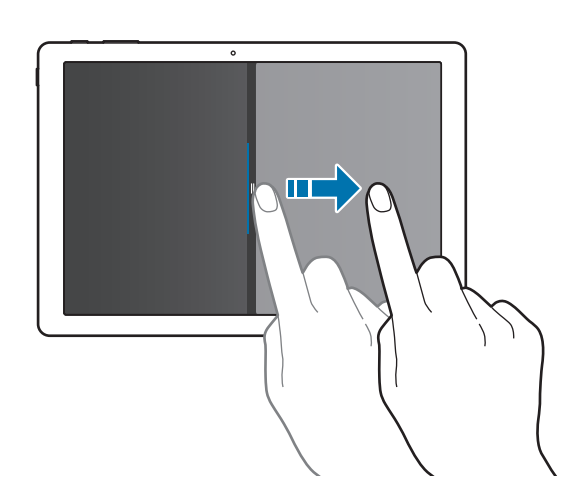

# Gérer les appareils et les données

# Mettre l'appareil à jour

Maintenez votre appareil à jour en téléchargeant et installant des mises à jour, telles que des services packs et des correctifs, pour le système d'exploitation et les autres applications Microsoft.

L'appareil est configuré afin de télécharger et d'installer les mises à jour automatiquement. Pour vérifier manuellement les mises à jour disponibles depuis la barre des tâches, appuyez sur  $\blacksquare$   $\rightarrow$  **Paramètres**  $\rightarrow$  **Mise à jour et sécurité**  $\rightarrow$  **Windows Update**  $\rightarrow$  **Rechercher des mises à jour**.

#### Samsung Update

Mettez facilement à jour les applications, les pilotes et autres ressources Samsung.

Depuis la barre des tâches, appuyez sur  $\blacksquare \rightarrow$  Toutes les applications  $\rightarrow$  Samsung  $\rightarrow$  Samsung Update. Pour en savoir plus, reportez-vous à la section Samsung Update.

### Sauvegarder et restaurer des données

Conservez vos informations personnelles, données d'applications et paramètres en toute sécurité sur votre appareil à l'aide de **Samsung Recovery**. Pour en savoir plus, reportez-vous à la section Samsung Recovery.

# Réinitialiser les données

Vous pouvez supprimer tous les paramètres et toutes les données de l'appareil. Avant de rétablir les paramètres par défaut, assurez-vous de sauvegarder toutes les données importantes stockées sur l'appareil. Pour en savoir plus, reportez-vous aux sections Sauvegarder le système actuel ou Rétablir les paramètres par défaut.

# InstantGo (veille connectée)

InstantGo (veille connectée) est un mode d'économie d'énergie qui permet à l'appareil de conserver la connectivité au réseau. Lorsque l'écran s'éteint, l'appareil passe en mode veille connectée.

Lorsque l'appareil est en mode veille connectée, il peut continuer à synchroniser des contenus, par exemple les e-mails, à partir du cloud et exécuter des applications en arrière-plan. Il permet également à l'appareil de quitter le mode veille instantanément, plus rapidement que les états traditionnels du mode veille ou veille prolongée.

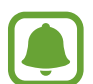

Le mode veille connectée consomme davantage de batterie que le mode veille traditionnel. Pour désactiver cette fonction, appuyez sur **H** → **Paramètres** → **Système** → **Alimentation et mise en veille** → **Paramètres d'alimentation supplémentaires** → **Choisir l'action du bouton d'alimentation**, puis réglez les paramètres **Lorsque j'appuie sur le bouton Marche/Arrêt :** et **Lorsque je referme le capot :** sur **Mettre en veille prolongée**.

# Applications

# Installer ou désinstaller des applications

## Windows Store

Achetez et téléchargez des applications.

Depuis la barre des tâches, appuyez sur a. Vous pouvez également, depuis la barre des tâches, appuyer sur  $\textcircled{a} \rightarrow \textbf{Toutes les applications} \rightarrow \textbf{Windows Store}$ .

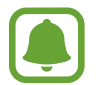

Pour les demandes de service pour les applications fournies par des tiers, contactez directement le fournisseur. Si vous contactez un centre de services après-vente Samsung, les actions de dépannage en réponse à une demande de service peuvent être limitées selon l'application concernée.

#### Installer des applications

Parcourez les applications par catégorie ou appuyez sur le champ de recherche pour effectuer une recherche à l'aide d'un mot-clé.

Sélectionnez une application pour en afficher les informations. Pour télécharger des applications gratuites, appuyez sur **Gratuit**. Pour acheter et télécharger des applications payantes, appuyez sur le prix et suivez les instructions à l'écran.

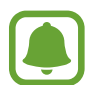

Pour modifier les paramètres de mise à jour automatique, appuyez sur  $\bigotimes \rightarrow$ **Paramètres**, puis appuyez sur le curseur **Procéder automatiquement à la mise à jour des applications lorsque je suis connecté au réseau Wi-Fi** ou **Mettre à jour les applications automatiquement** pour activer ou désactiver la fonction.

# Désinstaller des applications

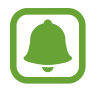

Certaines applications ne peuvent pas être désinstallées.

1 Depuis la barre des tâches, appuyez sur  $\blacksquare \rightarrow$  Toutes les applications.

2 Maintenez le doigt appuyé sur une application, puis appuyez sur Désinstaller.

Certaines applications sont automatiquement déplacées dans l'écran **Désinstaller ou modifier un programme**. Maintenez le doigt appuyé sur une application, appuyez sur **Désinstaller**, puis suivez les instructions à l'écran pour désinstaller l'application.

3 Appuyez sur Désinstaller.

# Scrap Box

Vous pouvez effectuer une capture d'écran en cours d'utilisation de l'appareil. Vous pouvez également partager et retoucher vos images.

#### Réaliser une capture d'écran

- Si vous souhaitez effectuer une capture d'écran d'un contenu, depuis la barre des tâches, appuyez sur → Toutes les applications → Scrap Box.
- 2 Appuyez sur 🛄.
- 3 Faites glisser les icônes 
  pour sélectionner le contenu souhaité, puis appuyez sur OK.
  Pour adapter automatiquement le cadre au contenu, appuyez sur Ajustement automatique.
- **4** Servez-vous des outils pour retoucher l'image et appuyez sur 🖺 pour l'enregistrer.

#### Gérer les images capturées

Depuis l'écran Scrap Box, vous pouvez partager des images, les télécharger sur **OneDrive** ou les supprimer. Appuyez sur 💭 cochez les images, puis utilisez les options suivantes :

- 🖧 : partager les images avec d'autres personnes.
- 🛆 : télécharger les images sur **OneDrive**.
- 前 : supprimer des images.

Pour afficher une image, appuyez dessus.

# Samsung Update

Installez et mettez à jour des pilotes et des logiciels.

- 1 Depuis la barre des tâches, appuyez sur → Toutes les applications → Samsung → Samsung Update.
- Pour vérifier les mises à jour disponibles, appuyez sur Mettre à jour.
   Pour vérifier les logiciels disponibles, appuyez sur Recommandations.
- 3 Cochez les mises à jour et les logiciels à installer, et appuyez sur **OK**.

Pour installer toutes les mises à jour et tous les logiciels, appuyez sur **Installer et mettre à jour**. Pour rechercher d'autres logiciels pour votre appareil, appuyez sur **Trouver un modèle**. Pour télécharger les fichiers d'installation, appuyez sur **Enr. fichiers de config.** 

# Samsung Recovery

# Introduction

Sauvegardez vos données et paramètres, et restaurez la dernière sauvegarde de votre appareil ou les paramètres par défaut.

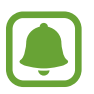

- Pour utiliser cette application, vous devez avoir ouvert une session sur votre appareil avec un compte administrateur ou avoir saisi le mot de passe de l'administrateur.
- Lors de la restauration du système de votre appareil, les données et applications enregistrées après la sauvegarde sélectionnée seront effacées. Assurez-vous de procéder à des sauvegardes régulières.

## Sauvegarder le système actuel

Sauvegardez régulièrement vos données importantes sur un dispositif de stockage externe pour éviter les restaurations.

- 1 Connectez un dispositif de stockage externe.
- 2 Depuis la barre des tâches, appuyez sur  $\blacksquare \to \mathsf{Toutes} \ \mathsf{les} \ \mathsf{applications} \to \mathsf{Samsung} \to \mathsf{Samsung} \ \mathsf{Recovery}.$

- 3 Appuyez sur Gestion de la sauvegarde  $\rightarrow$  Nouvelle sauvegarde.
- 4 Saisissez les informations de sauvegarde et sélectionnez le dispositif de stockage externe.
- 5 Appuyez sur Sauvegarde.
- 6 Lorsque la fenêtre de début de sauvegarde apparaît, appuyez sur **Oui**.
- Lorsque la fenêtre de fin de sauvegarde apparaît, appuyez sur OK.
   Une fois la sauvegarde terminée, l'image de sauvegarde apparaît dans la fenêtre de gestion de la sauvegarde.

### Restaurer le système

#### Rétablir les paramètres par défaut

Rétablissez les paramètres par défaut de l'appareil. Avant de rétablir les paramètres par défaut, assurez-vous de sauvegarder toutes les données importantes stockées sur l'appareil. Pour en savoir plus, reportez-vous à la section Sauvegarder le système actuel.

Depuis la barre des tâches, appuyez sur **T**  $\rightarrow$  **Toutes les applications**  $\rightarrow$  **Samsung**  $\rightarrow$  **Samsung Recovery**  $\rightarrow$  **Image par défaut**  $\rightarrow$  **Récupérez**  $\rightarrow$  **Récupérez**  $\rightarrow$  **OK**.

#### Rétablir une sauvegarde

Sélectionnez une sauvegarde dans le dispositif de stockage externe pour effectuer la restauration.

- 1 Connectez le dispositif de stockage externe à votre appareil.
- 2 Depuis la barre des tâches, appuyez sur  $\blacksquare \rightarrow$  Toutes les applications  $\rightarrow$  Samsung  $\rightarrow$  Samsung Recovery.
- 3 Appuyez sur Gestion de la sauvegarde, sélectionnez une image de sauvegarde, puis appuyez sur Récupérez.
- 4 Appuyez sur **Récupérez**.

# **Online Support(S Service)**

Ce service vous permet de discuter avec un technicien via Internet et de dépanner votre appareil à distance.

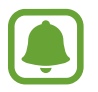

- · Il peut s'agir d'un service restreint une fois la date d'expiration passée.
- La disponibilité de ce service dépend de votre zone géographique.
- 1 Depuis la barre des tâches, appuyez sur → Toutes les applications → Samsung → Online Support(S Service).
- 2 Saisissez une question, puis appuyez sur **Request**.
- 3 Dès que vous êtes en ligne avec un technicien, vous pouvez lui demander conseil.

# **Show Window**

Cette fonction vous permet de sélectionner une zone à l'écran et de l'afficher en mode plein écran sur un écran externe. Vous pouvez dessiner ou surligner des éléments à l'écran à l'aide d'outils. Avant d'utiliser cette application, vous devez raccorder l'appareil à un écran externe.

#### Afficher une zone sélectionnée sur un écran externe

Raccordez l'appareil à un écran externe.

- Vous pouvez raccorder un écran externe à l'aide d'un câble. Les câbles, comme les câbles HDMI, ou les adaptateurs pour se raccorder à un écran externe sont vendus séparément.
  - Vous pouvez également établir une connexion sans fil avec les appareils. Pour en savoir plus, reportez-vous à la section Screen Mirroring.
- 2 Depuis la barre des tâches, appuyez sur  $\blacksquare \rightarrow$  Toutes les applications  $\rightarrow$  Show Window.

#### Applications

#### **3** Appuyez sur **Démarrer**.

Un cadre blanc pour sélectionner une zone apparaît.

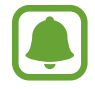

La fonction **Démarrer** est activée uniquement si le mode d'affichage est réglé sur **Étendre**. Maintenez enfoncée la touche **Fn** et appuyez simultanément sur la touche **F4**, puis appuyez de nouveau sur la touche **F4** pour sélectionner **Étendre**.

4 Faites glisser l'icône ● pour sélectionner une zone à afficher en mode plein écran sur l'écran externe, puis appuyez sur **OK**.

La zone sélectionnée apparaît sur l'écran externe.

Pour définir le taux de la zone sélectionnée par rapport au taux de l'écran externe, appuyez sur 🔅 et sur le curseur **Affichage fixe** pour activer la fonction.

Pour arrêter d'afficher l'écran, appuyez sur Arrêter.

#### Utiliser des outils

Lorsque vous affichez l'écran sur l'écran raccordé, vous pouvez utiliser les outils suivants.

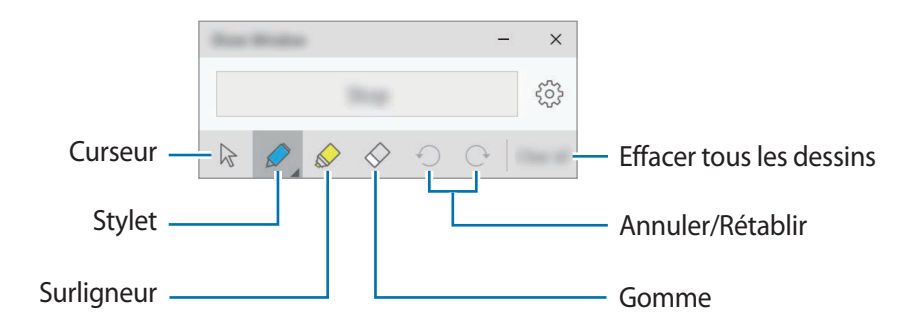

Lorsque vous utilisez le stylet ou le surligneur, appuyez de nouveau sur l'icône souhaitée pour changer la couleur ou l'épaisseur du trait.

#### Paramétrer les notifications de connexion

Vous pouvez paramétrer l'appareil pour qu'il affiche une notification qui vous invite à utiliser **Show Window** lorsqu'un appareil externe est connecté. Appuyez sur (3), puis sur le curseur **Lancement auto** pour activer la fonction.

# Paramètres

# Introduction

Personnalisez les paramètres de vos fonctions et applications. Vous pouvez personnaliser votre appareil en configurant divers paramètres.

Depuis la barre des tâches, appuyez sur  $\blacksquare \rightarrow$  **Paramètres**.

Pour rechercher des paramètres à l'aide de mots-clés, appuyez sur la zone de recherche en haut de la fenêtre.

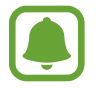

La disponibilité des options dépend de votre zone géographique ou de votre opérateur.

# Système

Modifiez les paramètres du système.

Depuis l'écran Paramètres, appuyez sur Système.

- Affichage : modifiez les paramètres d'affichage, comme la taille de la police et la luminosité de l'écran.
- Notifications et actions : sélectionnez les touches d'action rapide à afficher dans le centre de notification et modifiez les paramètres de notification.
- Applications et fonctionnalités : affichez et gérez les applications et fonctionnalités de l'appareil.
- Multitâche : modifiez les paramètres multitâche.
- Mode tablette : passez en mode Tablette et modifiez les paramètres correspondants.
- Économiseur de batterie : affichez les informations relatives à l'autonomie de la batterie et modifiez les options d'économie d'énergie.
- Alimentation et mise en veille : paramétrez le minuteur du rétroéclairage de l'appareil. Vous pouvez également configurer les paramètres Wi-Fi de l'appareil lorsqu'il est en mode Veille.
- **Stockage** : affichez les informations de la mémoire de l'appareil et sélectionnez l'emplacement où les nouvelles applications et données seront enregistrées par défaut.

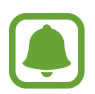

La mémoire interne de votre appareil a une capacité réelle disponible inférieure à la capacité indiquée, car elle est en partie occupée par le système d'exploitation et les applications installées par défaut. La capacité restante peut varier lorsque vous mettez à jour l'appareil.

- Cartes hors connexion : téléchargez les cartes afin de rechercher un endroit et obtenir des itinéraires hors ligne, et modifiez les paramètres des cartes.
- Applications par défaut : sélectionnez un paramètre par défaut pour utiliser des applications.
- Informations système : accédez aux informations de l'appareil, et modifiez son nom ou d'autres paramètres.

# Périphériques

Modifiez les paramètres concernant vos appareils connectés.

Depuis l'écran Paramètres, appuyez sur Périphériques.

- Imprimantes et scanners : modifiez les paramètres de connexion des imprimantes et scanners.
- Appareils connectés : ajoutez des appareils et modifiez les paramètres des connexions limitées.
- Bluetooth : activer ou désactiver la fonction Bluetooth. Vous pouvez rechercher d'autres appareils Bluetooth et effectuer un couplage.

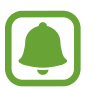

- Samsung ne peut être tenu responsable de la perte, de l'interception ou du mauvais usage des données envoyées ou reçues via la fonction Bluetooth.
- Assurez-vous de toujours utiliser des appareils dignes de confiance et correctement protégés avant de partager ou de recevoir des données. La présence d'obstacles entre les deux appareils peut réduire le rayon d'action.
- Il est possible que votre appareil ne fonctionne pas avec certains appareils, en particulier ceux qui n'ont pas été testés ou approuvés par Bluetooth SIG.
- N'utilisez pas la fonction Bluetooth de manière illégale (par exemple, pour le piratage de fichiers ou l'enregistrement de communications à des fins commerciales).
   Samsung ne peut être tenu responsable des répercussions d'une utilisation illégale de la fonction Bluetooth.
- Souris et pavé tactile : modifiez les paramètres de la souris et du pavé tactile.
- Saisie : modifiez les paramètres du clavier visuel.
- **Exécution automatique** : activez ou désactivez la fonction Lecture automatique et modifiez les paramètres correspondants.
- USB : Paramétrez l'appareil pour qu'il vous prévienne en cas de problèmes de connexion à des appareils USB.

# **Réseau et Internet**

Modifiez les paramètres réseau et Internet.

Depuis l'écran Paramètres, appuyez sur Réseau et Internet.

- Wi-Fi : activez la fonction Wi-Fi pour établir une connexion au réseau Wi-Fi et modifiez les paramètres correspondants.
- (
- Votre appareil utilise une fréquence non harmonisée et est conçu pour fonctionner dans tous les pays européens. Au sein de l'Union Européenne, le réseau Wi-Fi peut fonctionner sans restriction en intérieur, mais pas en extérieur.
- Lorsque vous n'utilisez pas le réseau Wi-Fi, désactivez-le afin d'économiser la batterie.
- Mode Avion : activez ou désactivez le mode Hors ligne. Désactivez toutes les fonctions sans fil de l'appareil. Vous pouvez uniquement utiliser les services hors-réseau, c'est-à-dire les fonctions autres que les fonctions Wi-Fi et Bluetooth.

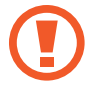

Assurez-vous d'éteindre votre appareil au moment du décollage et de l'atterrissage. Après le décollage, vous pouvez utiliser l'appareil en mode Hors-ligne, si le personnel naviguant l'autorise.

• Réseau cellulaire (modèles avec connexion au réseau mobile) : configurez votre réseau mobile.

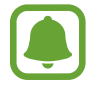

- Lorsque vous utilisez la fonction Wi-Fi, vous devez désactiver la connexion des données mobiles. Si la connexion des données mobiles est activée, vous aurez peut-être à supporter des frais supplémentaires, même si la fonction Wi-Fi est activée.
- Pour rechercher des réseaux mobiles disponibles et vous connecter manuellement à un réseau, commencez par vous déconnecter de votre réseau actuel.
- · Consommation des données : effectuez un suivi du volume de données utilisées.
- Consommation des données (modèles avec connexion au réseau mobile) : effectuez un suivi de la quantité de données utilisées et personnalisez les paramètres de limite d'utilisation des données.
- **Point d'accès sans fil mobile** (modèles avec connexion au réseau mobile) : utilisez votre appareil comme point d'accès mobile pour partager sa connexion de données avec d'autres appareils.
- Réseau privé virtuel : paramétrez des réseaux privés virtuels (VPN) pour vous y connecter.
- Accès à distance : configurez les connexions d'accès à distance.
- **Proxy** : configurez les paramètres proxy.

# Personnalisation

Modifiez les paramètres d'affichage tels que le fond d'écran, les couleurs et les thèmes.

Depuis l'écran Paramètres, appuyez sur Personnalisation.

- Arrière-plan : modifiez le fond d'écran et les paramètres correspondants.
- Couleurs : modifiez les couleurs de la barre des tâches, les éléments du menu Démarrer, etc.
- Écran de verrouillage : modifiez le fond d'écran de l'écran verrouillé et sélectionnez les éléments qui seront affichés dessus.
- Thèmes : sélectionnez un thème à appliquer et modifiez les paramètres correspondants.
- Accueil : modifiez les paramètres du menu Démarrer.

# Comptes

Modifiez les paramètres des comptes.

Depuis l'écran Paramètres, appuyez sur Comptes.

- Adresse de messagerie et comptes : ajoutez votre compte Microsoft et gérez vos autres comptes.
- Options de connexion : modifiez les options de connexion de l'appareil. Vous pouvez définir une méthode de verrouillage d'écran pour empêcher l'accès à vos informations personnelles par autrui.
- Accès professionnel : ajoutez un compte professionnel ou scolaire pour accéder aux ressources de votre organisation telles que les applications ou le réseau.
- Famille et autres utilisateurs : ajoutez des comptes supplémentaires pour les membres de votre famille ou d'autres utilisateurs afin qu'ils puissent utiliser votre appareil avec vos propres paramètres.
- Synchroniser vos paramètres : modifiez les paramètres de synchronisation avec d'autres appareils à l'aide de votre compte Microsoft.

# Heure et langue

Modifiez les paramètres de contrôle d'affichage de la date et de l'heure, et sélectionnez votre pays ou votre région.

Depuis l'écran Paramètres, appuyez sur Heure et langue.

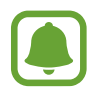

Si la batterie est entièrement déchargée ou si vous la retirez de l'appareil, l'heure et la date seront réinitialisées.

- Date et heure : modifiez les paramètres de date et d'heure.
- Région et langue : paramétrez votre pays ou votre région, et ajoutez vos langues.

Pour modifier la langue d'affichage, appuyez sur la langue de votre choix, puis sur **Définir comme langue par défaut**. Ensuite, redémarrez l'appareil pour appliquer la modification.

Si la langue que vous souhaitez n'est pas dans la liste des langues, appuyez sur **Ajouter une langue** et sélectionnez une langue à ajouter. Si le module linguistique requis n'est pas installé, vous devez le télécharger avant de pouvoir modifier la langue d'affichage. Appuyez sur la langue, appuyez sur **Options**, puis sur **Télécharger** dans **Télécharger un module linguistique**.

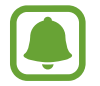

Selon le logiciel de l'appareil, il est possible que vous ne puissiez pas changer la langue de l'interface.

• Voix : modifiez les paramètres de la synthèse vocale.

# **Options d'ergonomie**

Modifiez les paramètres afin d'améliorer l'accessibilité de l'appareil.

Depuis l'écran Paramètres, appuyez sur Options d'ergonomie.

- Narrateur : activez le lecteur d'écran et modifiez les paramètres correspondants. Lorsque vous activez cette fonction, l'appareil énonce les éléments affichés à l'écran tels que les textes et les touches.
- Loupe : activez la loupe et modifiez les paramètres correspondants. Lorsque vous activez cette fonction, vous pouvez effectuer un zoom avant sur l'écran et voir le contenu en plus grand.
- Contraste élevé : appliquez des thèmes à contrastes élevés afin d'améliorer la visibilité de l'écran.
- Sous-titres : modifiez les paramètres des sous-titres.
- Clavier : modifiez les paramètres du clavier visuel.
- Souris : modifiez les paramètres du curseur et de la souris.
- Autres options : modifiez les autres paramètres d'accessibilité.

# Confidentialité

Modifiez les paramètres de confidentialité.

Depuis l'écran Paramètres, appuyez sur Confidentialité.

- Général : modifiez les paramètres de confidentialité générale.
- Localisation : modifiez les paramètres des informations de localisation.
- **Caméra** : activez ou désactivez l'appareil photo. Sélectionnez les applications autorisées à utiliser l'appareil photo.
- **Microphone** : activez ou désactivez le microphone. Sélectionnez les applications autorisées à utiliser le microphone.
- Voix, entrée manuscrite et frappe : paramétrez l'appareil pour récupérer les informations personnelles telles que les contacts et les événements récents du calendrier. Vous pouvez également gérer vos paramètres de cloud.
- Informations sur le compte : paramétrez les applications accédant à vos informations de compte. Sélectionnez les applications autorisées à utiliser vos informations de compte.
- Contacts : sélectionnez les applications autorisées à utiliser vos contacts.
- Calendrier : activez ou désactivez le calendrier. Sélectionnez les applications autorisées à utiliser le calendrier.
- Historique des appels : sélectionnez les applications autorisées à utiliser le journal d'appels.
- **Courrier électronique** : activez ou désactivez la messagerie électronique. Sélectionnez les applications autorisées à accéder à la messagerie électronique et à envoyer des e-mails.
- **Messagerie** : activez ou désactivez la messagerie. Sélectionnez les applications autorisées à accéder à la messagerie et à envoyer des messages.
- **Radios** : autorisez les applications à contrôler les technologies à base d'ondes radioélectriques, comme le Bluetooth, pour envoyer ou recevoir des données. Sélectionnez les applications autorisées à contrôler les technologies à base d'ondes radioélectriques.
- Autres appareils : modifiez les paramètres des périphériques externes, comme les appareils sans fil.
- **Commentaires & diagnostics** : paramétrez la fréquence des commentaires Windows et sélectionnez une option pour envoyer le diagnostic et les données d'utilisation à Microsoft.
- Applications en arrière-plan : sélectionnez les applications à exécuter en arrière-plan et autorisez-les à recevoir des informations, à envoyer des notifications et à rester à jour, même lorsque vous ne les utilisez pas.

# Mise à jour et sécurité

Modifiez les paramètres de la mise à jour Windows, de la sauvegarde des données et de la sécurité de l'appareil.

Depuis l'écran Paramètres, appuyez sur Mise à jour et sécurité.

- Windows Update : vérifiez la disponibilité des dernières mises à jour Windows.
- Windows Defender : activez la fonction Windows Defender permettant de vérifier l'absence de logiciels malveillants. Vous pouvez également paramétrer l'appareil pour qu'il transfère automatiquement les problèmes de sécurité à Microsoft.
- Sauvegarde : sauvegardez vos fichiers à l'aide de la fonction Historique des fichiers.
- Récupération : réinitialisez ou récupérez les données de l'appareil à l'aide de fonctions avancées.
- Activation : affichez les informations d'activation Windows. Vous pouvez modifier votre clé produit Windows.
- Localiser mon appareil : activez ou désactivez la fonction de traçage de l'appareil. Accédez à la page web Microsoft pour localiser et contrôler votre appareil perdu ou volé.
- Pour les développeurs : modifiez les paramètres de développement.

# Bonus

Modifiez les paramètres supplémentaires fournis par Samsung.

Depuis l'écran Paramètres, appuyez sur **Bonus**  $\rightarrow$  **Galaxy Settings**.

- Extension de l'autonomie de la batterie : définissez le niveau de charge maximal de la batterie afin de prolonger sa durée de vie.
- **AMOLED** : modifiez le mode écran et le minuteur de luminosité de l'écran.
- Modèle de connexion : définissez un modèle à utiliser pour déverrouiller l'écran.
- Mentions légales : affichez les informations légales Samsung, le texte de la licence open source et les informations de sécurité.
- Mode réseau (modèles compatibles réseau mobile) : sélectionnez un type de réseau.
- Mode d'emploi : affichez les informations d'aide pour apprendre à utiliser l'appareil et les applications, ou configurer des paramètres importants.
- À propos de l'appareil : accédez aux informations concernant l'appareil.

# **BIOS (Utilitaire de configuration)**

### Introduction

Le BIOS est le programme qui démarre le système d'exploitation lorsque vous allumez votre appareil. Accédez à l'écran de configuration du BIOS pour définir un mot de passe de démarrage, étalonner la batterie, etc.

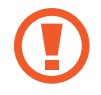

Modifiez les paramètres du BIOS avec précaution. Des modifications incorrectes peuvent entraîner des dysfonctionnements ou arrêt système.

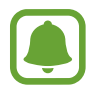

- Les écrans, menus et options de configuration du BIOS peuvent différer selon le modèle et la version BIOS.
- Pour accéder à l'écran du BIOS, l'appareil doit être connecté à l'étui clavier.

# Accéder à l'écran du BIOS

Appuyez à plusieurs reprises sur la touche **F2** immédiatement après la mise sous tension de l'appareil et avant que le logo Samsung n'apparaisse.

Si l'écran verrouillé ou l'écran d'accueil apparaît, redémarrez l'appareil et réessayez.

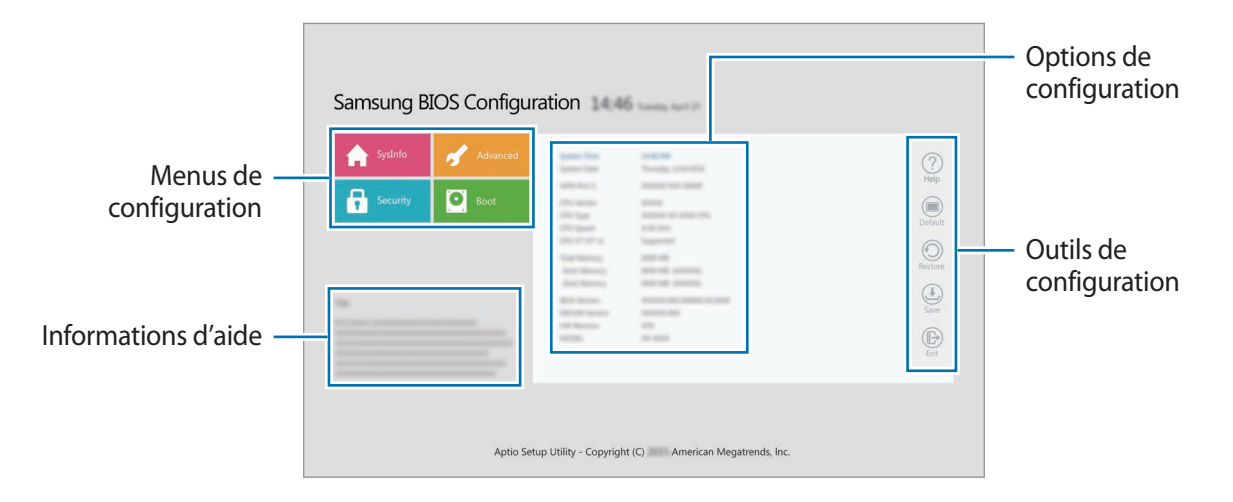

#### Outils de configuration

- Help (Aide) : affichez les informations d'aide pour la configuration du BIOS.
- Default (Par défaut) : rétablissez les paramètres par défaut de l'appareil.
- **Restore** (Restaurer) : annulez les modifications.
- Save (Enregistrer) : enregistrez les modifications et redémarrez l'appareil.
- Exit (Quitter) : redémarrez l'appareil sans enregistrer les modifications.

#### Menus de configuration

- SysInfo (Infos système) : affichez les caractéristiques de base de l'appareil.
- Advanced (Avancés) : configurez les paramètres avancés et étalonnez la batterie.
- Security (Sécurité) : configurez les fonctions de sécurité.
- **Boot** (Démarrage) : configurez les paramètres de démarrage.

### Définir le mot de passe de démarrage

La définition d'un mot de passe à l'aide du BIOS renforce la protection contre les virus et les attaques de piratage.

Depuis l'écran BIOS, appuyez sur Security (Sécurité).

Les paramètres de mot de passe suivants sont disponibles :

- Supervisor Password (Mot de passe superviseur) : le mot de passe superviseur est requis pour mettre l'appareil sous tension ou accéder à l'écran du BIOS. Il vous permet d'accéder à l'écran du BIOS en tant qu'administrateur. Vous pouvez modifier les paramètres du BIOS.
- User Password (Mot de passe utilisateur) : ce mot de passe est requis pour mettre l'appareil sous tension ou accéder à l'écran du BIOS. Il vous permet d'accéder à l'écran du BIOS en tant qu'utilisateur. Vous ne pouvez pas modifier les paramètres du BIOS. Ce mot de passe sera automatiquement désactivé si le mot de passe superviseur est supprimé.
- HDD Password (Mot de passe HDD) : ce mot de passe est requis pour accéder au disque dur à partir d'un autre ordinateur. La disponibilité de ce mot de passe dépend de votre modèle.

![](_page_49_Picture_19.jpeg)

Veillez à ne pas oublier votre mot de passe ou à le révéler à autrui.

- Si vous oubliez votre mot de passe superviseur ou HDD, contactez un centre de services après-vente Samsung.
  - Si vous oubliez votre mot de passe utilisateur, vous pouvez l'annuler en supprimant le mot de passe superviseur.

#### Définir un mot de passe de démarrage

Pour définir un mot de passe utilisateur ou HDD, vous devez d'abord définir le mot de passe superviseur.

- Appuyez sur Set Supervisor Password (Configurer mot de passe superviseur), Set User
   Password (Configurer mot de passe utilisateur) ou Set HDD Password (Configurer mot de passe HDD).
- 2 Saisissez un mot de passe et appuyez sur **Ok**.

Le mot de passe peut comporter jusqu'à 20 caractères.

- 3 Saisissez de nouveau le mot de passe, puis appuyez sur Ok.
- 4 Appuyez sur Save (Sauvegarder) pour enregistrer le mot de passe et redémarrer l'appareil.

#### Supprimer un mot de passe

- Appuyez sur Set Supervisor Password (Configurer mot de passe superviseur), Set User
   Password (Configurer mot de passe utilisateur) ou Set HDD Password (Configurer mot de passe HDD).
- 2 Saisissez le mot de passe, puis appuyez sur Ok.
- 3 Sans saisir aucun caractère, appuyez sur  $Ok \rightarrow Ok$ . Le mot de passe est supprimé.

### Priorité au démarrage

Modifiez la priorité au démarrage en configurant le BIOS.

- Depuis l'écran BIOS, appuyez sur **Boot** (Démarrage).
- 2 Appuyez sur le menu déroulant et sélectionnez une option.
- 3 Appuyez sur **Save** (Sauvegarder) pour enregistrer le paramètre et redémarrer l'appareil.

### **Smart Battery Calibration**

Si la batterie est rechargée ou déchargée à plusieurs reprises sur une courte période, l'autonomie de la batterie peut différer du niveau de charge indiqué. L'étalonnage de la batterie permet de décharger complètement la batterie afin de garantir une meilleure détection du niveau de charge.

![](_page_51_Picture_3.jpeg)

Cet étalonnage dure entre trois et cinq heures. Cette durée dépend du niveau de charge restant.

- **1** Rechargez complètement la batterie.
- 2 Déconnectez le chargeur de l'appareil.
- **3** Depuis l'écran BIOS, appuyez sur **Advanced** (Avancés).
- Appuyez sur Smart Battery Calibration (Calibrage intelligent de la batterie).
   L'étalonnage de la batterie démarre et la batterie se décharge.
   Pour interrompre l'étalonnage, appuyez sur la touche Esc (Échap).

# Annexe

# Dépannage

Avant de contacter un centre de service après-vente Samsung, veuillez essayer de mettre en œuvre les solutions suivantes. Il est possible que certaines situations ne s'appliquent pas à votre appareil.

# Lorsque vous allumez ou utilisez votre appareil, un message vous invite à effectuer l'une des manipulations suivantes :

- Mot de passe : lorsque la fonction de verrouillage est activée, vous devez saisir le mot de passe que vous avez défini pour l'appareil.
- Code PIN : lorsque vous utilisez l'appareil pour la première fois ou lorsque vous avez activé le verrouillage de votre appareil par code PIN, vous devez saisir le code PIN fourni avec la carte SIM ou USIM. Vous pouvez désactiver cette fonction à l'aide du menu de verrouillage de la carte SIM.
- Code PUK : si vous saisissez un code PIN incorrect à plusieurs reprises, la carte SIM ou USIM est bloquée. Vous devez alors saisir le code PUK fourni par votre opérateur.
- Code PIN2 : lorsque vous accédez à un menu nécessitant le code PIN2, vous devez saisir le code PIN2 fourni avec la carte SIM ou USIM. Pour en savoir plus, contactez votre opérateur.

### Votre appareil affiche des messages d'erreur de réseau et de service

- Lorsque vous vous trouvez dans une zone de mauvaise réception, vous risquez de perdre la connexion au réseau. Déplacez-vous et réessayez. Lorsque vous vous déplacez, plusieurs messages d'erreur peuvent apparaître.
- Certaines options ne sont pas accessibles sans abonnement. Pour en savoir plus, contactez votre opérateur.

### Votre appareil ne s'allume pas

Lorsque la batterie est entièrement déchargée, il n'est pas possible d'allumer l'appareil. Procédez au chargement complet de la batterie avant d'allumer l'appareil.

### Mauvaise réaction ou lenteur de l'écran tactile

- Les fonctions tactiles de cet écran risquent de ne pas fonctionner correctement si vous y ajoutez une protection d'écran ou tout autre accessoire en option.
- Si vous portez des gants, si vos mains ne sont pas parfaitement propres, ou si vous appuyez sur l'écran avec un objet pointu ou vos ongles, l'écran tactile risque de présenter des dysfonctionnements.
- · L'humidité ou le contact avec l'eau peut provoquer des dysfonctionnements de l'écran tactile.
- Redémarrez votre appareil afin de mettre fin à d'éventuels dysfonctionnements logiciels temporaires.
- Assurez-vous que vous disposez bien de la version logicielle mise à jour de votre appareil.
- Si l'écran tactile est endommagé ou rayé, contactez un centre de service après-vente Samsung.

### L'appareil est lent à réagir

Si vous utilisez l'appareil sans raccorder l'étui clavier, les vitesses et les performances de l'appareil peuvent en être affectées. Connectez l'étui clavier pour utiliser l'appareil.

### Votre appareil se bloque ou est sujet à des erreurs fatales

Essayez les solutions suivantes. Si le problème persiste, contactez un centre de service après-vente Samsung.

#### **Redémarrer l'appareil**

Si votre appareil ne répond plus ou se bloque, vous devrez éventuellement fermer les applications, ou éteindre l'appareil et le rallumer.

#### Forcer le redémarrage

Si votre appareil se bloque et ne répond plus, maintenez la touche Marche/Arrêt enfoncée pendant 10 secondes jusqu'à ce que l'appareil s'éteigne. Ensuite, maintenez à nouveau la touche Marche/ Arrêt enfoncée pour redémarrer l'appareil.

#### Réinitialiser l'appareil

Si vous ne parvenez pas à résoudre le problème, procédez à la réinitialisation des paramètres par défaut.

Depuis la barre des tâches, appuyez sur  $\blacksquare$   $\rightarrow$  Toutes les applications  $\rightarrow$  Samsung  $\rightarrow$  Samsung Recovery  $\rightarrow$  Image par défaut  $\rightarrow$  Récupérez  $\rightarrow$  Récupérez  $\rightarrow$  OK. Avant de rétablir les paramètres par défaut de votre appareil, n'oubliez pas d'effectuer des copies de sauvegarde de toutes les données importantes qui y sont stockées.

Si Windows ne démarre pas, appuyez à plusieurs reprises sur la touche **F4** immédiatement après avoir mis votre appareil sous tension, afin de lancer **Samsung Recovery**.

### La connexion Internet est souvent interrompue

- Assurez-vous que rien n'entrave l'antenne intégrée à l'appareil.
- Lorsque vous vous trouvez dans une zone de mauvaise réception, vous risquez de perdre la connexion au réseau. Vos problèmes de connectivité peuvent être dus à une panne au niveau de votre opérateur. Déplacez-vous et réessayez.
- Si vous utilisez votre appareil tout en vous déplaçant, il est possible que les services de réseau sans fil soient désactivés en raison de problèmes sur le réseau de votre opérateur.

## L'icône de la batterie est vide

Le niveau de charge de la batterie est faible. Charger la batterie.

# La batterie ne se charge pas correctement (pour les chargeurs homologués Samsung)

- Assurez-vous que le chargeur est correctement branché.
- Rendez-vous dans un centre de services après-vente Samsung et faites remplacer la batterie.

### La batterie se décharge de plus en plus rapidement

- Lorsque l'appareil ou la batterie est exposé à des températures extrêmes, la charge utile peut être réduite.
- La consommation de la batterie augmente lorsque vous utilisez certaines fonctions, comme les SMS et MMS, ou certaines applications, comme les jeux ou Internet.
- La batterie est un consommable dont la charge utile diminue avec le temps.

### L'appareil est chaud au toucher

Lorsque vous utilisez plusieurs applications simultanément ou sur une période prolongée, l'appareil peut chauffer. Ce phénomène est normal et n'affecte ni la durée de vie, ni les performances de l'appareil.

Si l'appareil surchauffe ou semble chaud pendant une période prolongée, cessez de l'utiliser pendant un moment. Si l'appareil continue de surchauffer, contactez un centre de service aprèsvente Samsung.

### Qualité des photos inférieure par rapport à l'aperçu

- La qualité de vos photos peut varier selon l'environnement et les techniques photographiques utilisées.
- Si vous prenez des photos avec une luminosité insuffisante, de nuit ou en intérieur, l'image risque d'être floue.

### Messages d'erreur à l'ouverture de fichiers multimédia

Si vous obtenez des messages d'erreur ou si vous ne parvenez pas à lire les fichiers multimédia lorsque vous les ouvrez sur votre appareil, tentez les manipulations suivantes :

- Libérez de la mémoire en transférant des fichiers sur un dispositif de stockage externe ou en supprimant des fichiers de l'appareil.
- Assurez-vous que le fichier audio n'est pas protégé par des droits DRM (Gestion des droits d'auteur). Si le fichier est protégé par des droits DRM, vous devez posséder une licence ou une clé pour pouvoir le lire.
- Assurez-vous que les formats de fichiers sont pris en charge par l'appareil. Si un format de fichier n'est pas pris en charge, tel que DivX ou AC3, installez une application le prenant en charge. Pour confirmer les formats de fichier compatibles avec votre appareil, connectez-vous à www.samsung.com.
- Votre appareil est compatible avec les photos et vidéos capturées avec ce même appareil. Les photos et vidéos capturées avec d'autres appareils peuvent ne pas s'afficher correctement.
- Votre appareil prend en charge les fichiers multimédia autorisés par votre opérateur ainsi que les opérateurs, des autres services réseaux. Il est possible que certains contenus circulant sur Internet, comme des sonneries, vidéos ou fonds d'écran, ne fonctionnent pas correctement.

### Impossible de localiser un autre appareil Bluetooth

- · Vérifiez que la fonction sans fil Bluetooth est activée sur votre appareil.
- Vérifiez que la fonction sans fil Bluetooth est également activée sur l'appareil auquel vous tentez de vous connecter.
- Vérifiez que les deux appareils Bluetooth se trouvent bien à l'intérieur du rayon d'action Bluetooth (10 m maximum).

Si les conseils ci-dessus ne résolvent pas le problème, contactez un centre de service après-vente Samsung.

### Votre appareil ne parvient pas à détecter votre position

À certains endroits, comme à l'intérieur d'un bâtiment, les signaux GPS peuvent être faibles. Si cela se produit, configurez votre appareil pour l'utilisation d'un réseau Wi-Fi afin de trouver votre position.

### Les données stockées sur l'appareil ont été perdues

Effectuez toujours des copies des données importantes stockées sur votre appareil. Dans le cas contraire, vous ne pourriez pas récupérer vos données corrompues ou perdues. Samsung ne peut être tenu responsable de la perte des données stockées sur votre appareil.

### L'écran tactile ne s'allume pas lorsque vous ouvrez l'étui clavier

Assurez-vous que votre appareil est connecté à l'étui clavier et qu'il est correctement positionné sur le support de l'étui clavier. Pour en savoir plus, reportez-vous à la section Étui clavier.

### Un petit espace est apparu sur le bord externe du boîtier de l'appareil

- Cet espace est une caractéristique de fabrication, et il est possible d'observer un jeu ou une vibration des pièces.
- Au fil du temps, la friction entre les pièces peut entraîner l'élargissement de cet espace.

# Fonctions de récupération Windows

Si l'application **Samsung Recovery** n'est pas prise en charge, réinstallez Windows à l'aide de la fonction de récupération Windows.

![](_page_57_Picture_3.jpeg)

La réinstallation de Windows effacera toutes les applications et données de l'appareil. Sauvegardez les applications et données importantes sur un dispositif de stockage externe avant de réinstaller Windows.

![](_page_57_Picture_5.jpeg)

Une fois Windows réinstallé, vous pouvez installer les applications Samsung requises. Depuis la barre des tâches, appuyez sur  $\blacksquare$   $\rightarrow$  Toutes les applications  $\rightarrow$  Samsung  $\rightarrow$  Samsung Update.

- 1 Depuis la barre des tâches, appuyez sur  $\blacksquare \rightarrow$  Paramètres  $\rightarrow$  Mise à jour et sécurité  $\rightarrow$ Récupération.
- 2 Appuyez sur **Commencer**.
- 3 Appuyez sur Conserver mes fichiers ou Supprimer tout.

# **Retirer la batterie**

- Pour retirer la batterie, vous <u>devez</u> vous rendre dans un centre de service après-vente agréé muni des instructions fournies.
- Pour des raisons de sécurité, vous <u>ne devez pas tenter de retirer la batterie vous-même</u>. Si le retrait de la batterie n'est pas effectué correctement, ceci risque d'endommager la batterie et l'appareil, de provoquer des blessures corporelles et/ou de rendre l'appareil dangereux.
- Samsung décline toute responsabilité en cas de dommage (en responsabilité contractuelle ou délictuelle, y compris en cas de négligence) pouvant provenir du non-respect de ces avertissements et instructions, excepté en cas de décès ou de blessures corporelles causés par une négligence de la part de Samsung.
- Pour ramollir l'adhésif qui maintient l'écran en place, la température de l'appareil doit être augmentée de manière contrôlée dans une enceinte thermostatée.

Fixez une ventouse d'extraction en partie basse de l'écran et, tout en maintenant fermement l'appareil, tirez sur l'écran dans un mouvement de bas en haut.

- 2 Desserrez et retirez les vis.
- **3** Déconnectez les connecteurs.
- 4 Desserrez et retirez les vis de la batterie et retirez-la.

#### **Droits d'auteur**

Copyright © 2016 Samsung Electronics

Ce mode d'emploi est protégé par les lois internationales sur les droits d'auteur.

Il est interdit de reproduire, distribuer, traduire ou transmettre sous quelque forme et par quelque moyen que ce soit, électronique ou mécanique, notamment par photocopie, enregistrement ou stockage dans un système de stockage et de recherche documentaire, tout ou partie de ce mode d'emploi, sans le consentement préalable écrit de Samsung Electronics.

#### Marques

- SAMSUNG et le logo SAMSUNG sont des marques déposées de Samsung Electronics.
- Microsoft, MS-DOS et Windows sont des marques commerciales ou des marqCERTIFIEDues déposées de Microsoft Corporation.
- Bluetooth<sup>®</sup> est une marque déposée de Bluetooth SIG, Inc.
- Wi-Fi<sup>®</sup>, Wi-Fi Protected Setup<sup>™</sup>, Wi-Fi CERTIFIED<sup>™</sup> et le logo Wi-Fi sont des marques déposées de Wi-Fi Alliance.
- Toutes les autres marques et droits d'auteur demeurent la propriété de leurs propriétaires respectifs.